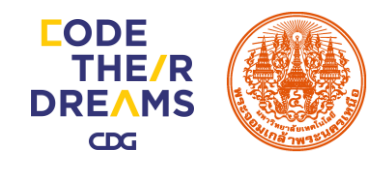

LINE

# การสร้าง Sticker

### ้เรียนรู้การสร้าง Sticker ®Line ของตนเอง

Create Character for Line Sticker

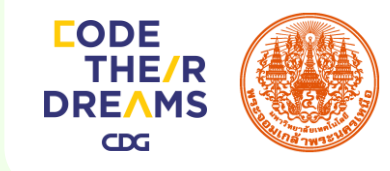

# Ai

# มารู้จักกับ

# **Adobe Illustrator**

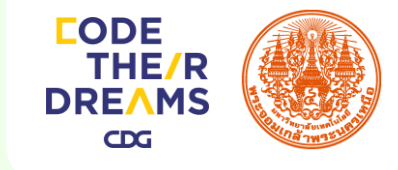

## โปรแกรม Adobe Illustrator คืออะไร

Illustrator คือ โปรแกรมที่ใช้ในการวาดภาพ โดยจะ สร้างภาพที่มีลักษณะเป็นลายเส้น หรือที่เรียกว่า Vector Graphic จัดเป็นโปรแกรมระดับมืออาชีพที่ใช้กันเป็นมาตรฐานใน การออกแบบระดับสากลสามารถทำงานออกแบบต่างๆ ได้ หลากหลาย ไม่ว่าจะเป็นสิ่งพิมพ์ บรรจุภัณฑ์ เว็บ และ ภาพเคลื่อนไหวตลอดจนการสร้างภาพเพื่อใช้เป็นภาพประกอบใน การทำงานอื่นๆ เช่น การ์ตูน ภาพประกอบหนังสือ เป็นต้น

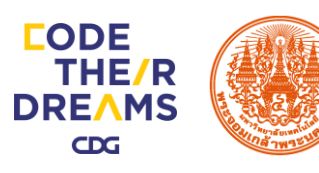

### HAND BOOK

01

้ คู่มือสำหรับการสร้าง รูปสติกเกอร์แอนิเมชัน

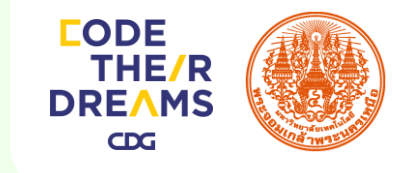

APNG คืออะไร?

APNG คือ รูปแบบไฟล์กราฟิกแบบเคลื่อนไหว จะช่วยให้ไฟล์ PNG กลายเป็น ภาพ เคลื่อนไหว ทำงานเหมือนกับไฟล์ GIF สนับสนุนภาพ 24 บิตและความโปร่งใส แบบ 8 บิต นอกจากนี้ยังคงรักษาความเข้ากันได้กับไฟล์ PNG แบบธรรมดาด้วย

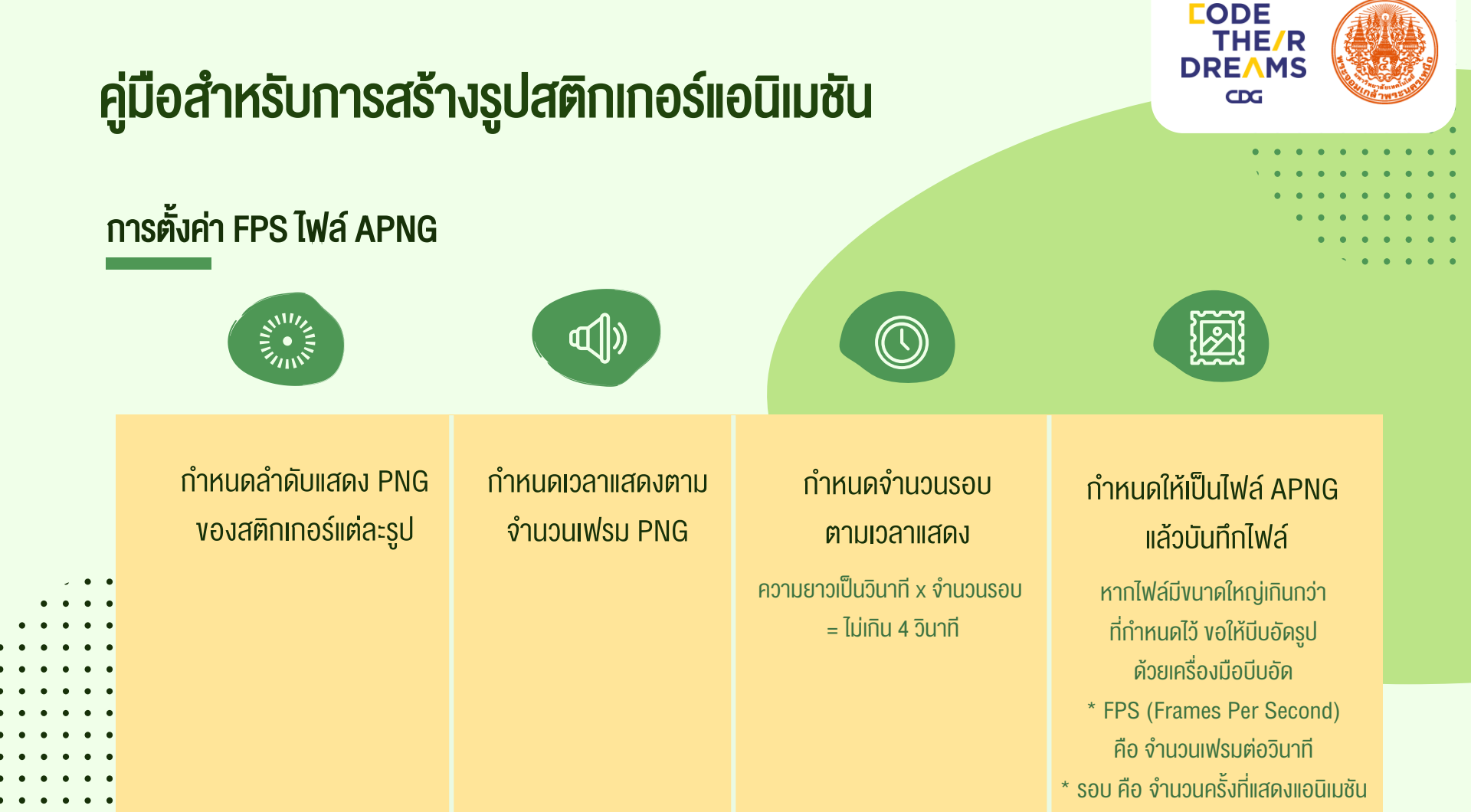

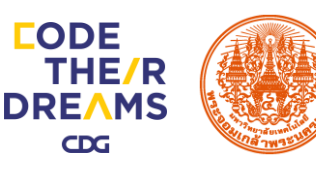

ข้อควรระวังในการจัดเฟรมสติกเกอร์แอนิเมชัน

- งอให้สร้างสติกเกอร์แอนิเมชันที่สื่อความรู้สึกได้เมื่อแสดงเป็น ภาพนิ่ง นอกเหนือจากการแสดงแบบแอนิเมชัน
  - โปรดใช้รูปที่สามารถสื่อได้ถึงความรู้สึกในเฟรมที่ 1 ซึ่งจะใช้แสดง
    เป็นภาพนิ่งเช่น สติกเกอร์แอนิเมชันที่เป็นเรื่องราวและสื่อความรู้สึก
    ในเฟรมสุดท้ายว่า "งอบคุณ" ก็งอให้นำรูปใน เฟรมสุดท้ายมาใช้ใน
    เฟรมแรกด้วย

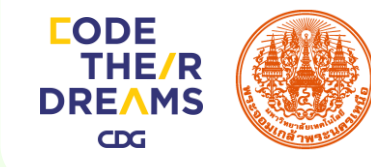

#### ข้อควรระวังในการจัดเฟรมสติกเกอร์แอนิเมชัน

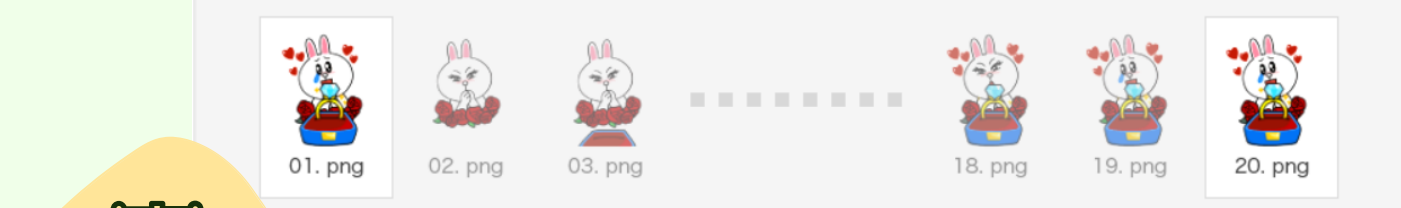

เรื่องราวแอนิเมชันเริ่มต้นจากรูป [02.png] แต่รูปนี้ไม่สามารถสื่อ ความรู้สึก "vอบคุณ" เมื่อแสดงเป็นภาพนิ่งให้นำรูปเดียวกับที่ใช้ในเฟรม สุดท้ายซึ่งสามารถสื่อความรู้สึก "vอบคุณ" มาใช้เป็นเฟรมที่ [01.png] โดย [01.png] จะแสดงเป็นภาพนิ่ง (เมื่อไม่ได้เล่นแอนิเมชันหรือเมื่อ แสดงบนหน้าจอเลือกสติกเกอร์)

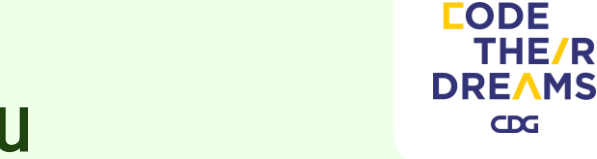

จำนวนเฟรมและจำนวนรอบสำหรับสติกเกอร์ 1 รูป

- ความยาวสูงสุด 4 วินาที กำหนดความยาวเป็นวินาที ได้แก่ 1, 2, 3 หรือ 4
  วินาที แต่จะให้มีเศษของวินาทีไม่ได้ (เช่น 1.5 วินาที)
- จำนวนเฟรม PNG ต่อ APNG 1 ไฟล์ : ใช้รูปไม่น้อยกว่า 5 เฟรม แต่ไม่เกิน
  20 เฟรม
- \* จะไม่สามารถอัพโหลดไฟล์ได้ถ้าใช้ไฟล์ที่มีข้อมูลเหมือนกันทั้งหมดทุกเฟรม เพราะไม่สามารถแสดงสติกเกอร์เป็นแอนิเมชัน
- ไฟล์ APNG 1 ไฟล์มีความยาวไม่เกิน 4 วินาที

จำนวนเฟรมและจำนวนรอบสำหรับสติกเกอร์ 1 รูป

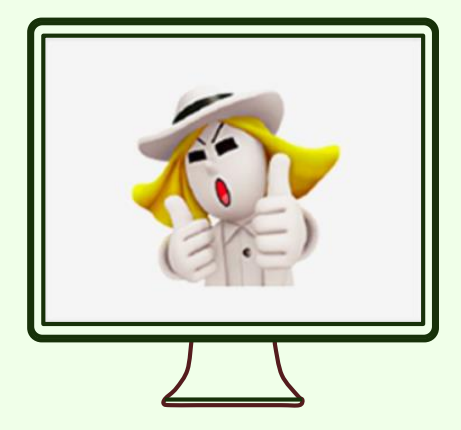

รูปที่ไม่ใช้สีเรียบแต่มีการไล่สีมาก

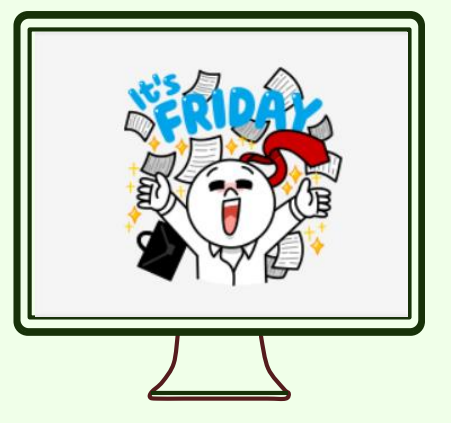

รูปที่มีฉากหลังแบบเคลื่อนไหว เกินครึ่งหนึ่งของพื้นที่แอนิเมชัน

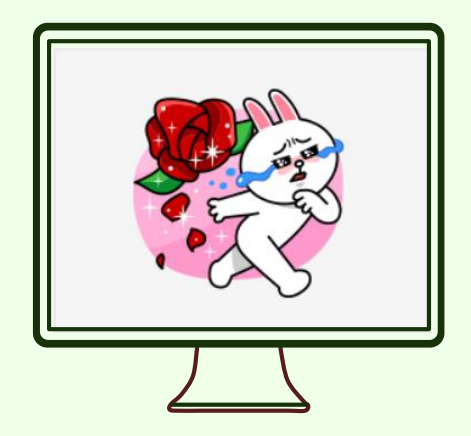

รูปที่มีแอนิเมชันแบบละเอียดและกิน พื้นที่มาก เช่น เปลวไฟ เส้นจำนวน มาก ประกายวิบวับ กลีบดอกไม้

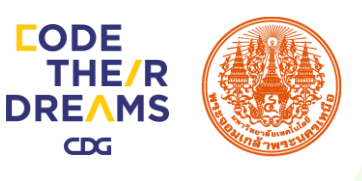

CODE

CDG

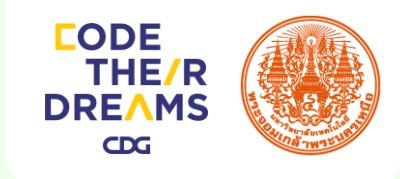

#### ตัวอย่างไฟล์ APNG ที่จะไม่มีขนาดใหญ่เกินไป

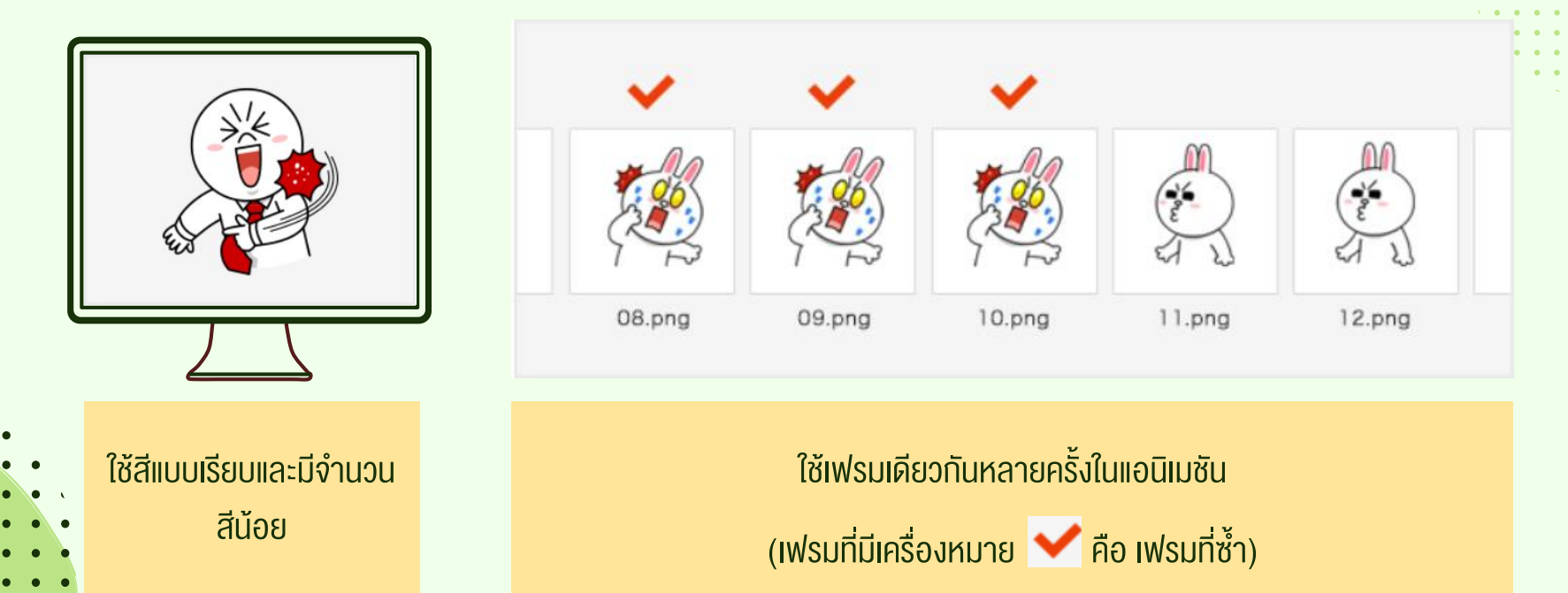

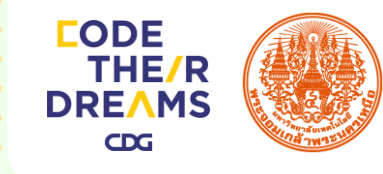

#### วิธีการสร้างพื้นที่ทำงาน (Artboard)

# 🖄 วิธีการสร้างพื้นที่ทำงาน (Artboard)

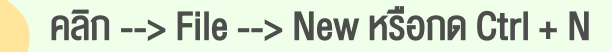

1

| i        | File | Edit                      | Object  | Туре    | Select | Effect  | View    | Window   | Help | Br |  |
|----------|------|---------------------------|---------|---------|--------|---------|---------|----------|------|----|--|
|          |      | New.                      |         |         |        |         |         | Ctrl+N   |      |    |  |
|          |      | New from Template         |         |         |        |         | Shift   | +Ctrl+N  |      |    |  |
|          |      | Open                      |         |         |        |         |         | Ctrl+O   |      |    |  |
| б<br>к   |      | Open                      | Recent  | Files   |        |         |         | >        |      |    |  |
| <u>۲</u> |      | Browse in Bridge          |         |         |        |         | Alt     |          |      |    |  |
| ŗ.       |      | Close                     |         |         |        |         |         | Ctrl+W   |      |    |  |
| ;        |      | Save                      |         |         |        |         | Ctrl+S  |          |      |    |  |
| /<br>~   |      | Save As                   |         |         |        | Shift   | +Ctrl+S |          |      |    |  |
| 2        |      | Save a Copy               |         |         |        | Alt     | +Ctrl+S |          |      |    |  |
| 2.       |      | Save as Template          |         |         |        |         |         |          |      |    |  |
| <u> </u> |      | Save for Web              |         |         | A      | t+Shift |         |          |      |    |  |
| ₽.       |      | Save                      | Selecte | d Slice | S      |         |         |          |      |    |  |
| ₩        |      | Rever                     | rt      |         |        |         |         | F12      |      |    |  |
| ິ.<br>ສ  |      | Place                     |         |         |        |         |         |          |      |    |  |
| ≝,       |      | Save for Microsoft Office |         |         |        |         |         |          |      |    |  |
| 4        |      | Expo                      | rt      |         |        |         |         |          |      |    |  |
| <br>?.   |      | Scrip                     | ts      |         |        |         |         | >        | ,    |    |  |
| ÷,Ľ      |      | Docu                      | ment Se | etup    |        |         | Alt     |          |      |    |  |
| 1        |      | Document Color Mode       |         |         |        |         | >       | , I      |      |    |  |
|          |      | File Ir                   | nfo     |         |        | A       | lt+Shif | t+Ctrl+I |      |    |  |
| ď        |      | Print.                    |         |         |        |         |         |          |      |    |  |
|          |      | Exit                      |         |         |        |         |         |          |      |    |  |

| lew Document         |                                                 |
|----------------------|-------------------------------------------------|
|                      |                                                 |
| Name:                | Character                                       |
| Profile:             | [Custom]                                        |
| Number of Artboards: | -1 \$\$\$\$₩₩₽₽ →                               |
|                      | Columns: 1                                      |
| Size:                | [Custom]                                        |
| Width:               | 320 px Units: Pixels                            |
| Height:              | 270 px Orientation: 🙀 🛱                         |
| Bleed:               | Top Bottom Left Right<br>≑ 0 px ≑ 0 px ≑ 0 px © |
| - Advanced           |                                                 |
| Color Mode:          | RGB 🔹                                           |
| Raster Effects:      | High (300 ppi) 🔹                                |
| Preview Mode:        | Default 🔹                                       |
|                      | Align New Objects to Pixel Grid                 |
|                      |                                                 |
| Templates            | OK Cancel                                       |
|                      |                                                 |

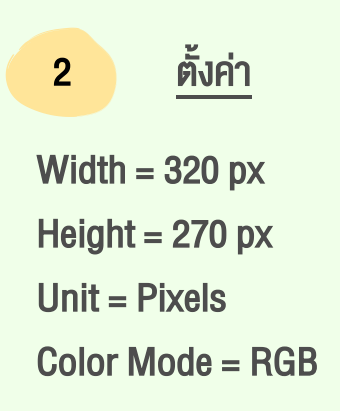

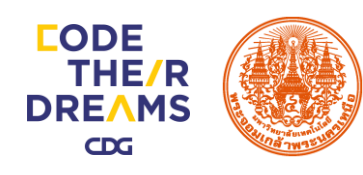

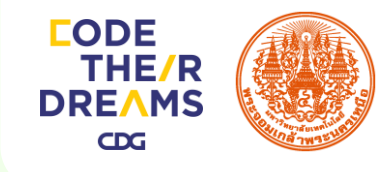

# 🖄 วิธีการสร้างพื้นที่ทำงาน (Artboard)

#### 3 พื้นที่การทำงาน

| Ai File            | Edit Object Type Select Effect View Window Help                                                                                                    |                                                                    | Automation + 🔯 🗕 🗗 🗙 |    |
|--------------------|----------------------------------------------------------------------------------------------------|--------------------------------------------------------------------|----------------------|----|
|                    | V Stroke V Stroke V Stroke V Ipt V Uniform V •                                                                                                    | pt. Raund • Opacity 100% • Style • Document Solup Preforences RK • |                      |    |
|                    | Character.ai @ 325% (RG8/Preview) ×                                                                                                    |                                                                    |                      |    |
| <b>₿</b> .         |                                                                                                    |                                                                    |                      | Ð  |
| <u>л не</u><br>в т |                                                                                                    |                                                                    |                      |    |
|                    |                                                                                                    |                                                                    |                      |    |
|                    |                                                                                                    |                                                                    |                      | í. |
| <b>2</b> 2.        |                                                                                                    |                                                                    |                      | 2  |
| 0,⊪.<br>36,1⊞      |                                                                                                    |                                                                    |                      |    |
| ©. <u>∎</u>        |                                                                                                    |                                                                    |                      | -  |
| 88 💷               |                                                                                                    |                                                                    |                      | 1  |
| 27,™0<br>%3 Lu     |                                                                                                    |                                                                    |                      |    |
| 11. Z.             |                                                                                                    |                                                                    |                      |    |
| ₩, Q               |                                                                                                    |                                                                    |                      | ð  |
|                    |                                                                                                    |                                                                    |                      |    |
|                    |                                                                                                    |                                                                    |                      |    |
| a a a              |                                                                                                    |                                                                    |                      |    |
|                    |                                                                                                    |                                                                    |                      |    |
|                    |                                                                                                    |                                                                    |                      |    |
|                    |                                                                                                    |                                                                    |                      | •  |
|                    |                                                                                                    |                                                                    |                      | 2  |
|                    |                                                                                                    |                                                                    |                      |    |
|                    |                                                                                                    |                                                                    |                      |    |
|                    |                                                                                                    |                                                                    |                      |    |
|                    |                                                                                                    |                                                                    |                      |    |
|                    |                                                                                                    |                                                                    |                      |    |
|                    |                                                                                                    |                                                                    |                      |    |
|                    |                                                                                                    |                                                                    |                      |    |
|                    |                                                                                                    |                                                                    |                      |    |
|                    |                                                                                                    |                                                                    |                      |    |
|                    |                                                                                                    |                                                                    |                      |    |
|                    | DITION OF A CONTRACT OF A CONTRACT |                                                                    |                      |    |

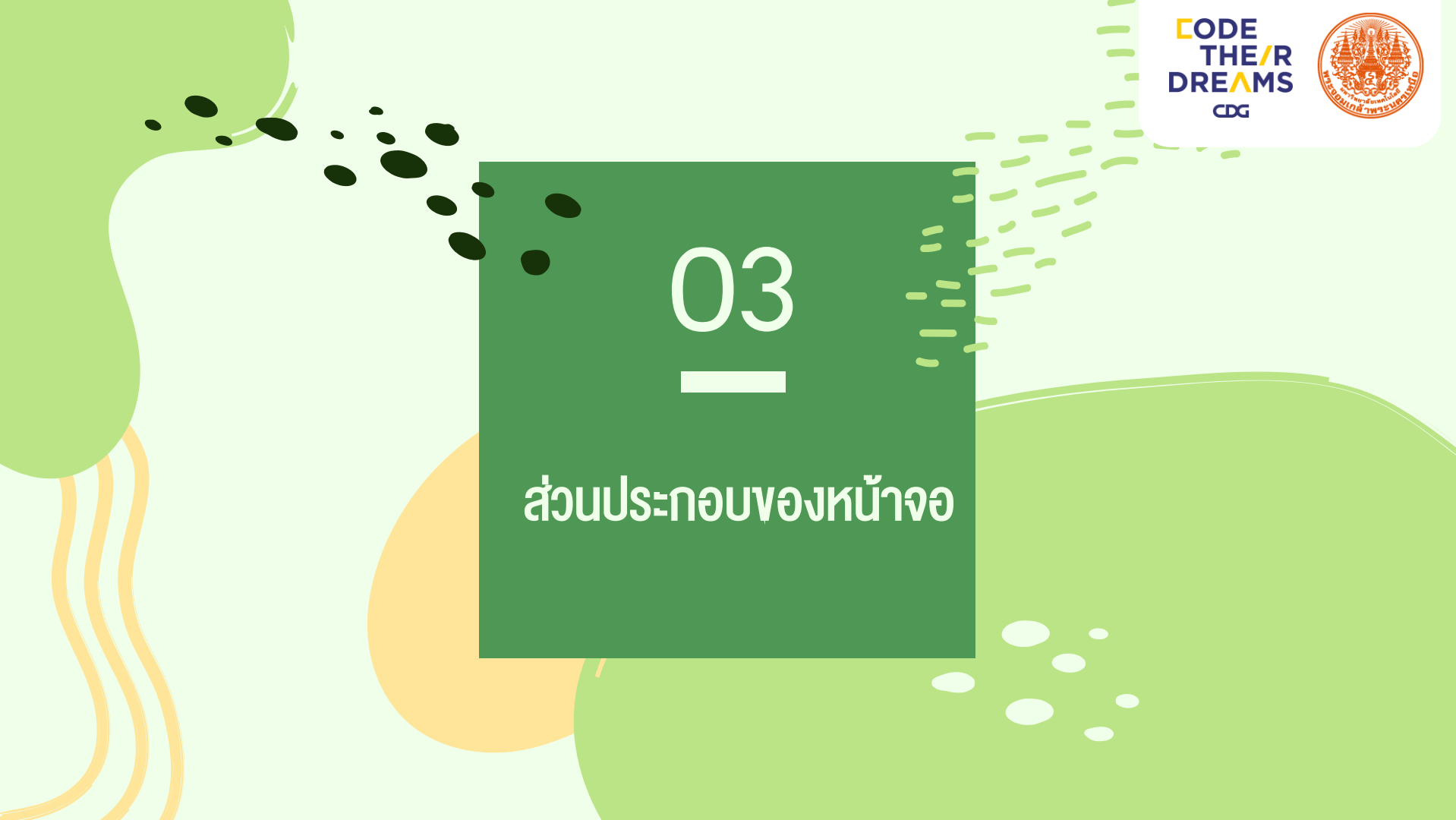

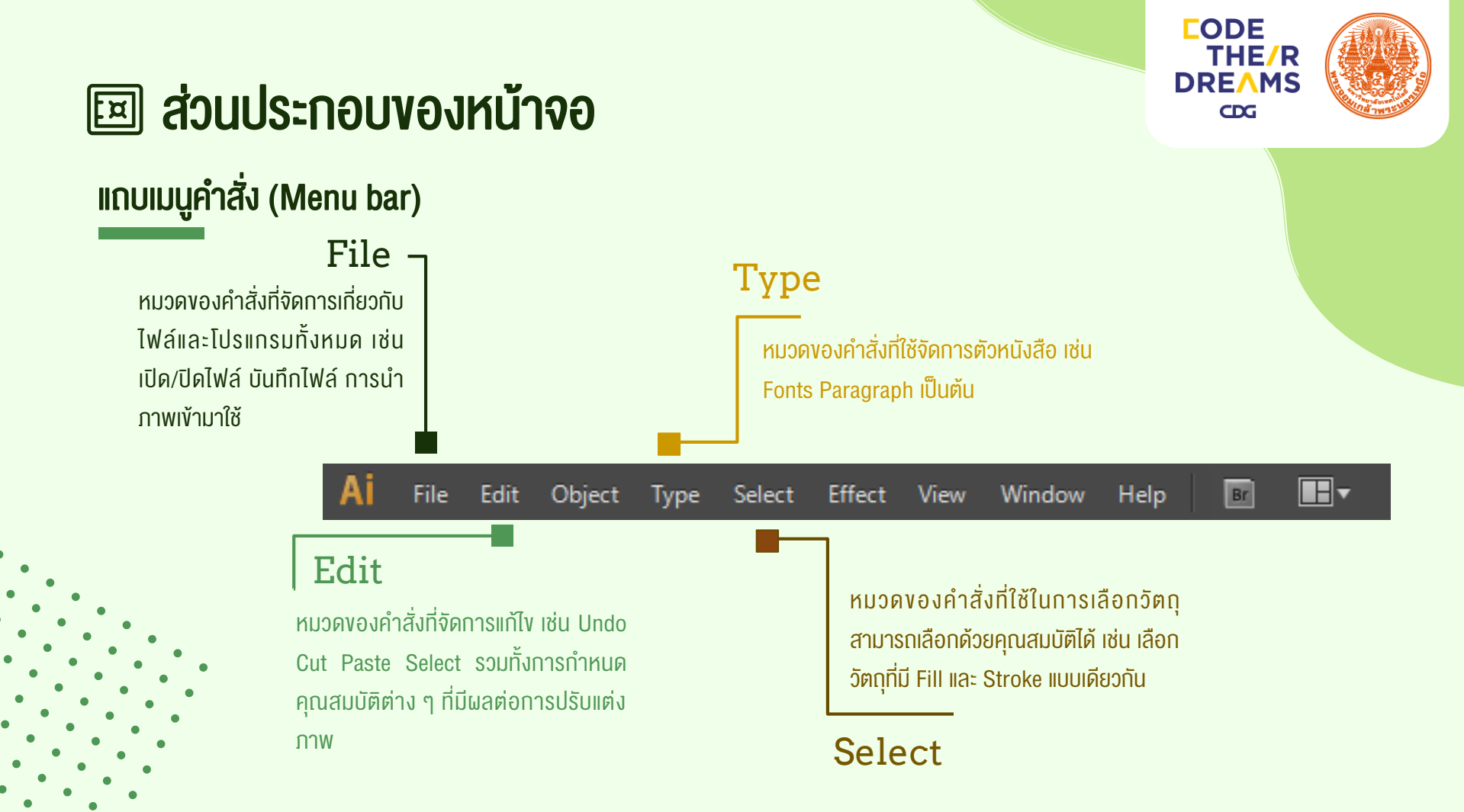

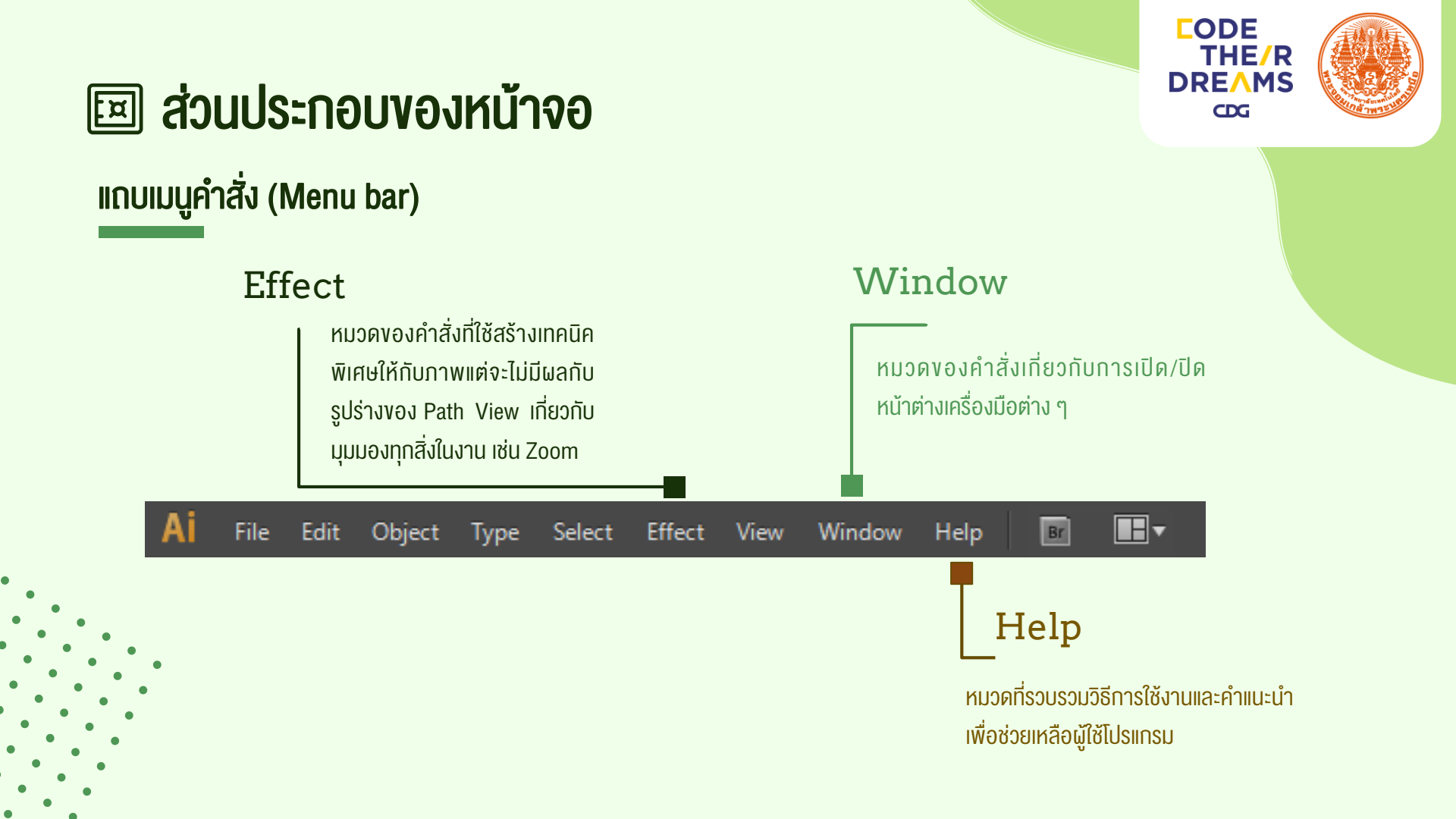

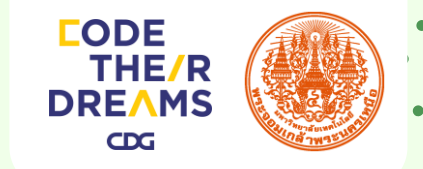

### 🖾 ส่วนประกอบของหน้าจอ

#### พาเนลควบคุมการทำงาน (Panel)

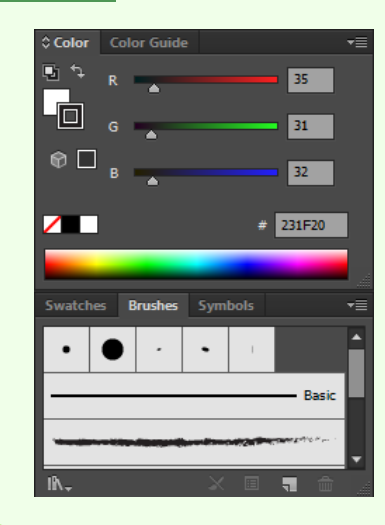

Preferences

Document Setup

เป็นหน้าต่างย่อยที่รวบรวม คุณสมบัติการทำงานของ เครื่องมือต่างๆ ให้เราเลือก ปรับแต่งการใช้งานได้ง่ายๆ ไม่ ต้องเปิดหาแถบคำสั่ง ซึ่ง พาเนลจะถูกจัดเก็บไว้ในกรอบ จัดเก็บพาเนลด้านขวาของ หน้าจอ

#### คอนโทรพาเนล (Control Panel)

เป็นแถบตัวเลือกสำหรับกำหนดค่าต่างๆ งอง วัตถุ เพื่ออำนวยความสะดวกแก่ผู้ใช้ให้ สามารถกำหนดค่าสี งนาด ตำแหน่ง และ คุณสมบัติต่าง ๆ งองวัตถุที่เลือกได้ง่ายงึ้น

- Uniform 🔻

🔹 5 pt. Round 🔍

100%

▼ Style: ▼

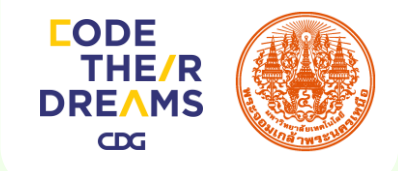

### 🖾 ส่วนประกอบของหน้าจอ

#### กล่องเครื่องมือ (Tool Box)

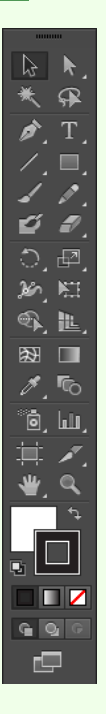

เป็นกล่องที่เก็บรวบรวมเครื่องมือสำหรับการทำงาน โดยจะแบ่งออก ตามลักษณะ การทำงานโดสามารถเรียกใช้จากการกดที่ปุ่มสามเหลี่ยมด้านมุมงวาล่าง เช่น เครื่องมือ กลุ่มShape ก็จะประกอบไปด้วยเครื่องมือวาดรูปทรงแบบสี่เหลี่ยม, สี่เหลี่ยมมุมโค้ง, และ วงกลม เป็นต้น การเปิด/ปิดกล่องเครื่องมือ ใช้คำสั่ง Windows > Tools

### 🖾 ส่วนประกอบของหน้าจอ

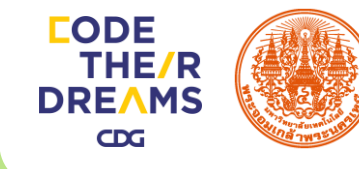

### พื้นที่การทำงาน (Artboard)

มีลักษณะเป็นกรอบสี่เหลี่ยมสีดำใช้เป็น พื้นที่ในการสร้างและปรับแต่งภาพจะมีขนาด ตามที่กำหนดไว้ตอนที่เราสร้างไฟล์

พื้นที่ภายนอก (Scratch area)

ใช้วางพักวัตถุที่ยังไม่ได้ใช้งานในขณะนั้น

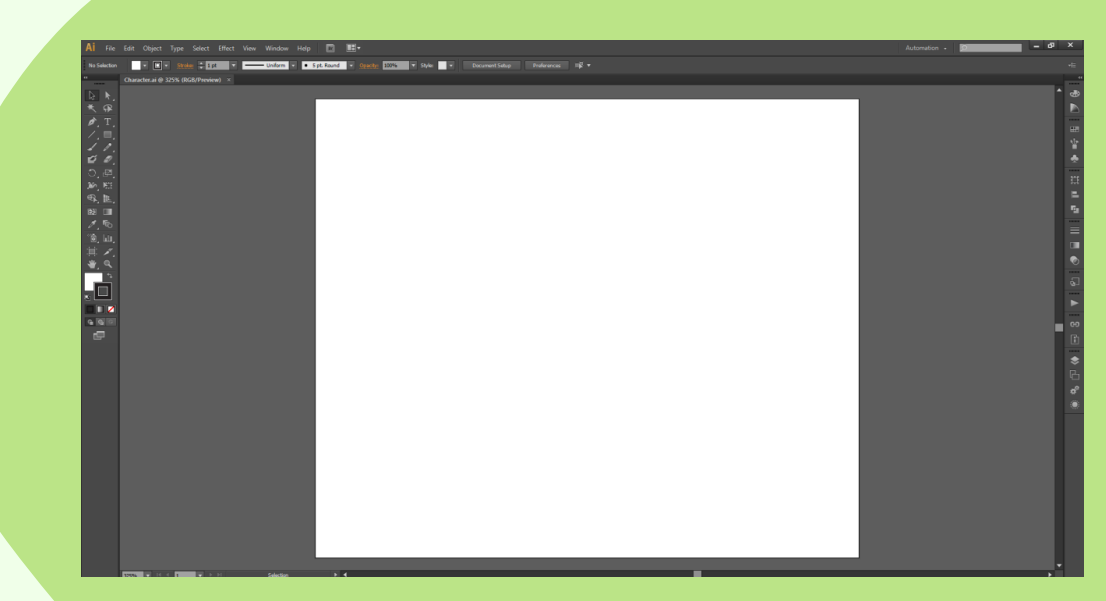

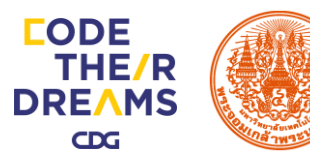

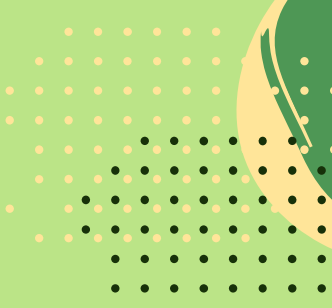

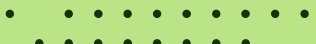

เครื่องมือ

4

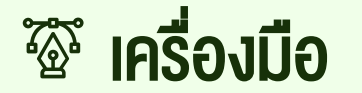

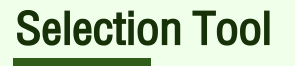

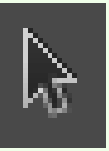

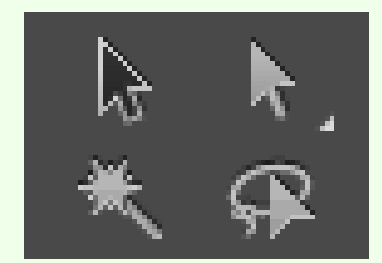

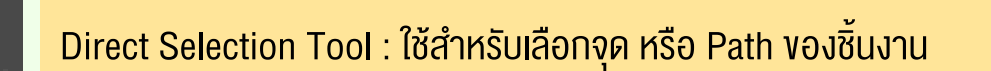

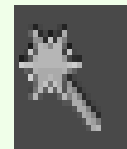

Magic Wand Tool : ใช้สำหรับเลือกสีเดียวกัน

Selection Tool : ใช้สำหรับเลือกวัตถุ

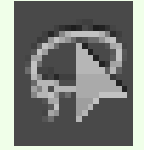

Lasso Tool : ใช้สำหรับเลือกชิ้นงาน แต่ใช้วิธีคลิกและลากเม้าส์คลุม ส่วนที่ต้องการแทนการเลือกชิ้นงาน

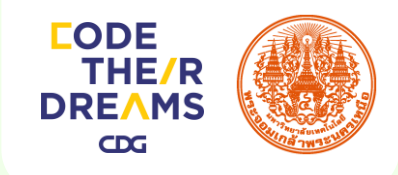

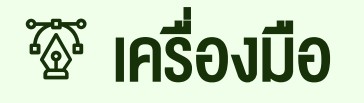

**Create Tool** 

Pen Tool : ใช้สำหรับสร้างเส้น Path โดยใช้แขน ทำให้ Object มีจุดน้อย

Line Segment Tool : ใช้สำหรับลากเส้นตรง

Paintbrush Tool : ใช้สำหรับสร้างเส้น Path โดย การ Drag เมาส์ลากอย่างอิสระ

Blob Brush Tool : ใช้สำหรับวาดภาพ สามารถ วาดทับหรือต่อกันได้ โดยงานจะออกมาเป็นชิ้น เดียวกัน

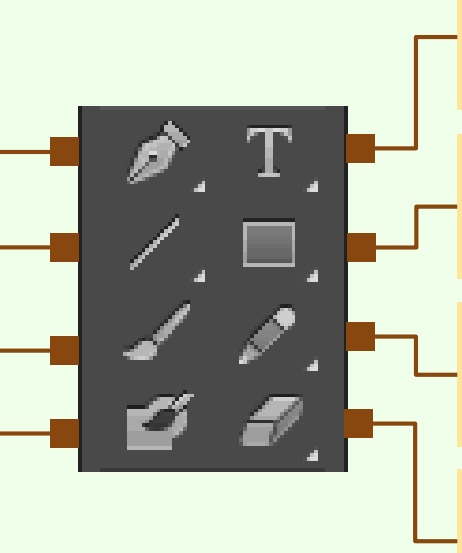

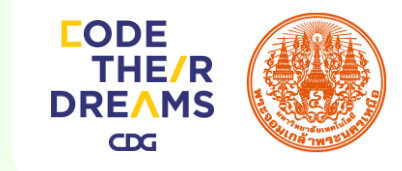

Type Tool : ใช้สำหรับเลือกจุด หรือ Path ของ ชิ้นงาน Basic Shape Tool : ใช้สำหรับสร้างรูปพื้นฐาน เช่น สี่เหลี่ยม วงกลม ดาว

Pencil Tool : ใช้สำหรับสร้างเส้น ช่วยในการ ปรับแต่งแก้ไข

Eraser Tool : ใช้สำหรับลบภาพ พื้น หรือเส้นที่ไม่ ต้องการ

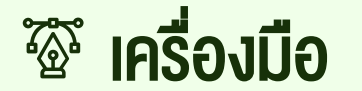

#### Transform Tool

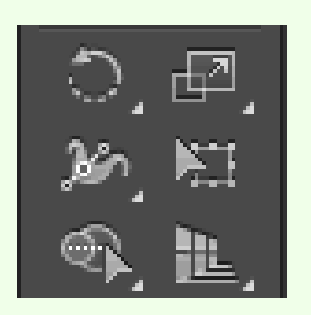

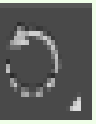

Rotate Tool : ใช้การหมุนวัตถุ

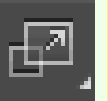

Scale Tool : ใช้สำหรับปรับ ย่อ งยายวัตถุ

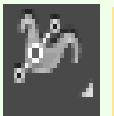

Width Tool : ใช้สำหรับปรับงนาดเส้น

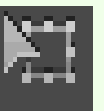

Free Transform Tool : ใช้สำหรับหมุน เปลี่ยนขนาด หรือกลับทิศทางวัตถุ

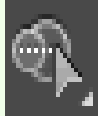

Shape Builder Tool : ใช้สำหรับแก้ไขรูปทรงของวัตถุ

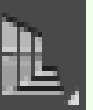

Perspective Grid Tool : ใช้สำหรับสร้างภาพแบบ Perspective

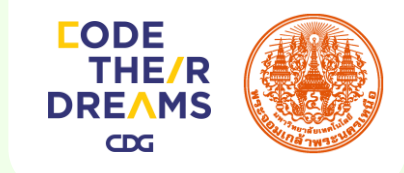

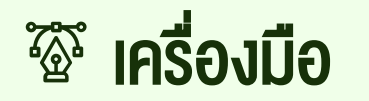

Palette

 $\cap$ 

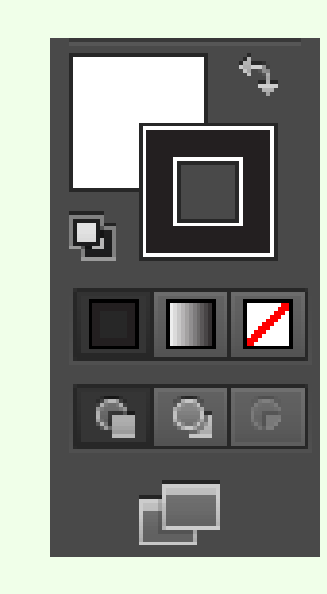

Color Picker : จานสีที่ผสมสีเอาไว้ใช้เอง โดยระบุ ค่าสีหรือสุ่มเลือกจากแถบสีด้านล่าง เพื่อให้ได้สีใหม่

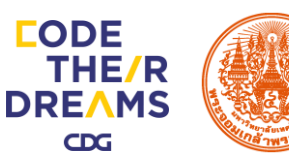

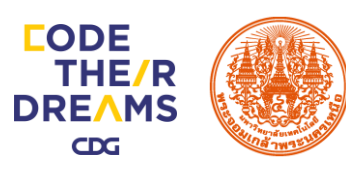

05 การนำภาพเข้ามาใช้ (Place)

### การนำภาพเข้ามาใช้ (Place)

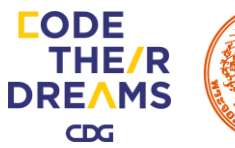

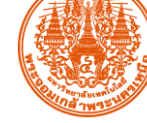

3

ที่เลเยอร์ Image คลิกเลือก File --> Place... เพื่อนำเข้าไฟล์นำมาใช้งาน

| Ai                              | File | Edit                                                           | Object                                              | Туре                   | Select | Effect | View                    | Window I                                                         |
|---------------------------------|------|----------------------------------------------------------------|-----------------------------------------------------|------------------------|--------|--------|-------------------------|------------------------------------------------------------------|
| No Se<br>44                     |      | New<br>New<br>Open<br>Open<br>Brow                             | from Te<br><br>Recent<br>se in Bri                  | mplate<br>Files<br>dge | 2      |        | Shift<br>Alt            | Ctrl+N<br>+Ctrl+N<br>Ctrl+O<br>><br>+Ctrl+O                      |
| <b>\$`.`.`\$</b> `\$`& <b>B</b> |      | Close<br>Save<br>Save<br>Save<br>Save<br>Save<br>Save<br>Rever | As<br>a Copy<br>as Temp<br>for Web<br>Selected<br>t | blate<br>h<br>d Slice: | S      | Al     | Shift<br>Alt<br>t+Shift | Ctrl+W<br>Ctrl+S<br>t+Ctrl+S<br>t+Ctrl+S<br>t+Ctrl+S<br>t+Ctrl+S |
| <i>.</i><br>••=                 |      | Place                                                          |                                                     | Ν                      |        |        |                         |                                                                  |
| <br>⊒<br>≯.                     |      | Save<br>Expo                                                   | for Micr<br>rt                                      | osoft (                | Office |        |                         |                                                                  |
|                                 |      | Script                                                         | ts                                                  |                        |        |        |                         | >                                                                |
|                                 |      | Docu<br>Docu<br>File Ir                                        | ment Se<br>ment Co<br>nfo                           | etup<br>blor Me        | ode    | A      | Alt<br>It+Shif          | t+Ctrl+P<br>><br>t+Ctrl+I                                        |
| d                               |      | Print.                                                         |                                                     |                        |        |        |                         | Ctrl+P                                                           |
|                                 |      | Exit                                                           |                                                     |                        |        |        |                         | Ctrl+Q                                                           |

4

#### จากนั้นเลือกไฟล์ Girl.jpg

| Place        |                                              |             |   |                                                                                                    | ×                                                                         |
|--------------|----------------------------------------------|-------------|---|----------------------------------------------------------------------------------------------------|---------------------------------------------------------------------------|
| Look in:     | 🧵 อบรมLINE                                   |             | ~ | G 👂 📂 🛄 🕶                                                                                                    |                                                                           |
| Quick access | Name<br>Al<br>Image<br>PowerPoint<br>Boy.jpg | ^           |   | Date modified<br>10/13/2019 2:25 PM<br>10/10/2019 3:16 PM<br>10/13/2019 2:32 PM<br>10/13/2019 2:49 PM<br>10/13/2019 2:49 PM | Type<br>File folder<br>File folder<br>File folder<br>JPG File<br>JPG File |
| Libraries    |                                              |             |   |                                                                                                    |                                                                           |
| This PC      |                                              |             |   |                                                                                                    |                                                                           |
| Network      | <                                            |             |   |                                                                                                    | >                                                                         |
|              | File name:                                   | Girl.jpg    |   | ~                                                                                                    | Place 🔓                                                                   |
|              | Files of type:                               | All Formats |   | ~                                                                                                    | Cancel                                                                    |
| 🗸 Link       |                                              |             |   |                                                                                                    |                                                                           |
| Template     |                                              |             |   |                                                                                                    |                                                                           |
| Replace      |                                              |             |   |                                                                                                    |                                                                           |
|              |                                              |             |   |                                                                                                    |                                                                           |
|              |                                              |             |   |                                                                                                    |                                                                           |
|              |                                              |             |   |                                                                                                    |                                                                           |
|              |                                              |             |   |                                                                                                    |                                                                           |
|              |                                              |             |   |                                                                                                    |                                                                           |
|              |                                              |             |   |                                                                                                    |                                                                           |

### การนำภาพเข้ามาใช้ (Place)

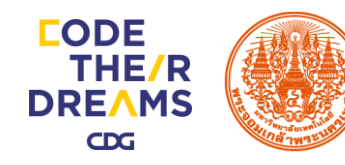

5 จะได้ไฟล์ Girl.jpg จากนั้นทำการ Toggles Lock เพื่อไม่ให้ภาพที่ Import เคลื่อนที่ระหว่างการสร้างงาน

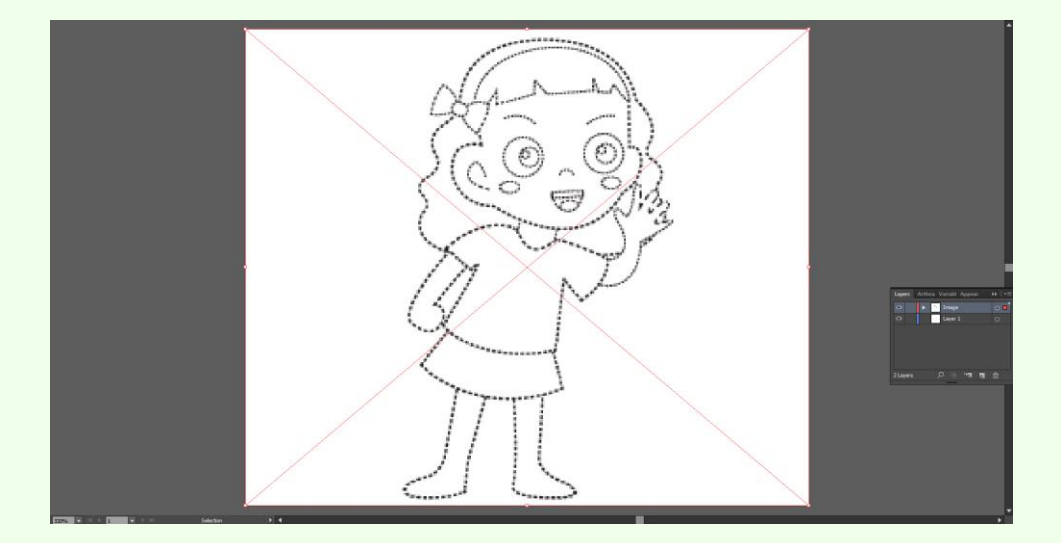

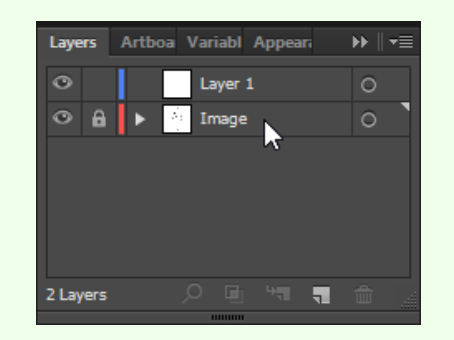

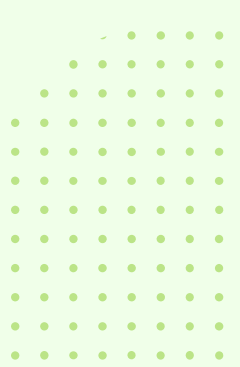

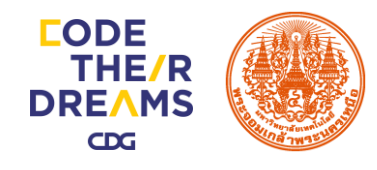

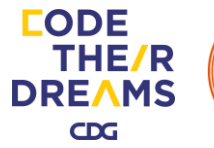

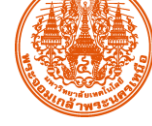

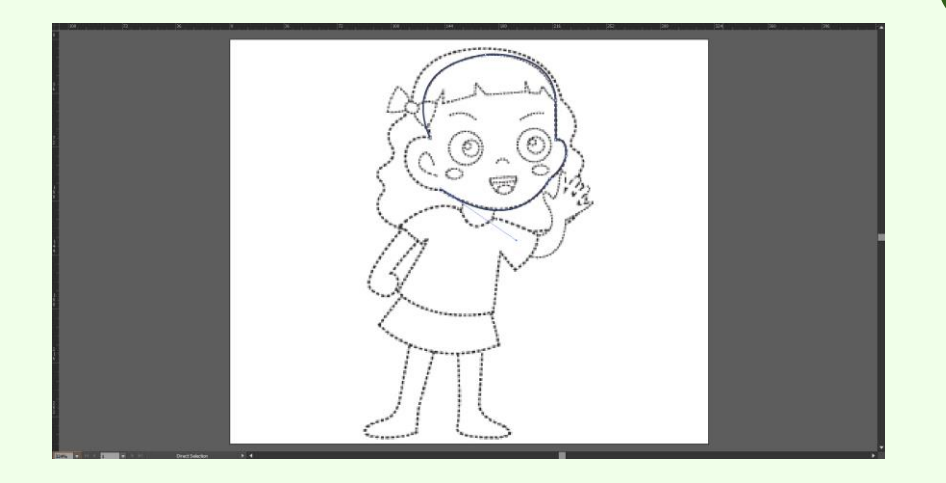

คลิกเลือก Pen Tool (P) การดัดรูปหรือมีความโค้งงอ

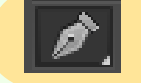

เพื่อวาดวัตถุที่มี

คลิกหนึ่งครั้งเพื่อสร้างจุดเริ่มต้น จากนั้นคลิกเมาส์อีกครั้ง ค้างไว้แล้วลากเมาส์ไปตามความโค้งที่ต้องการ ทำแบบนี้ไป จนถึงจุดเริ่มต้นที่สร้างไว้ จะได้ภาพวัตถุที่ต้องการ

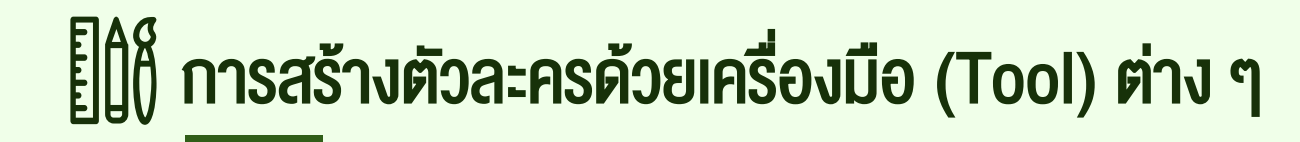

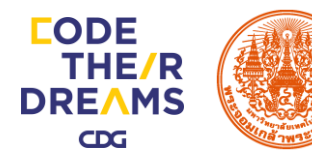

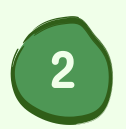

#### จะได้ภาพใบหน้าของตัวละครดังภาพ

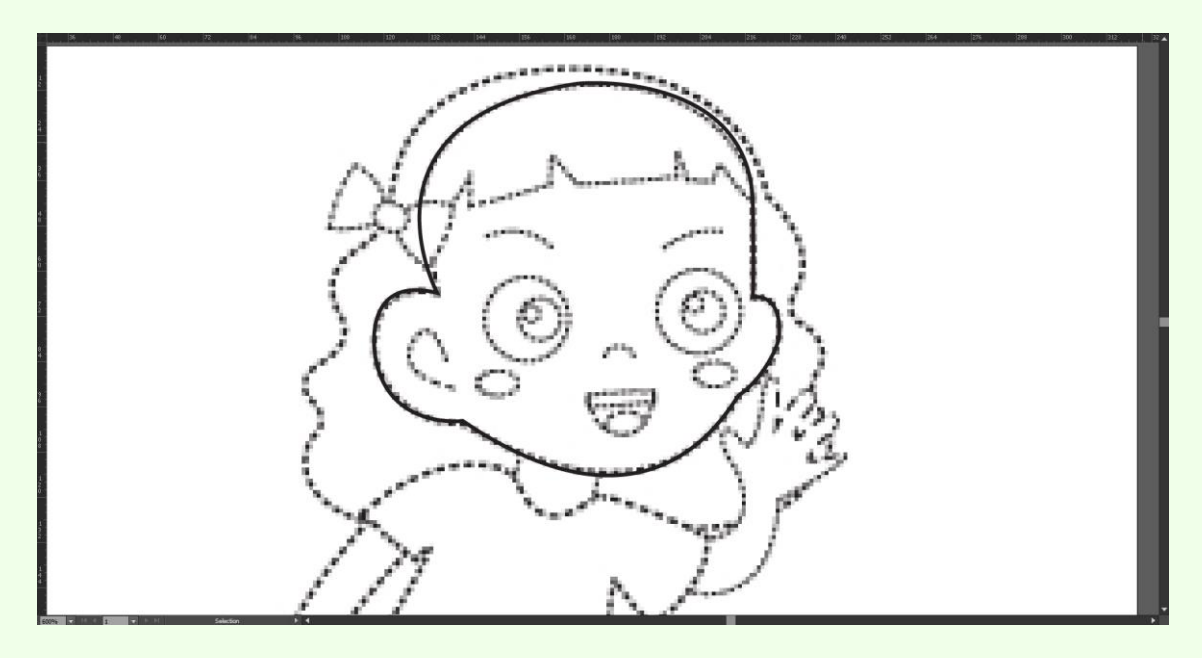

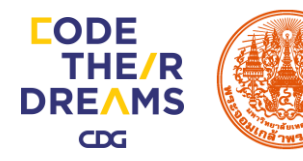

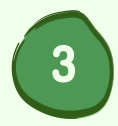

คลิกเลือก Rectangle Tool (M) ที่ ทางไว้โดยเลื่อนเม้าส์ไปชี้ที่ Ellipse Tool (L) เพื่อวาดรูปวงกลมเป็นดวงตาของตัวละครดังภาพ

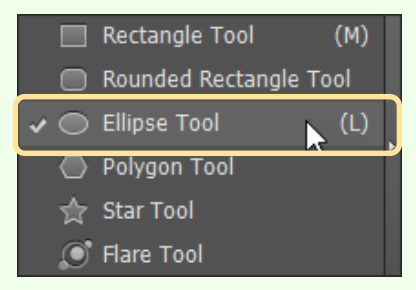

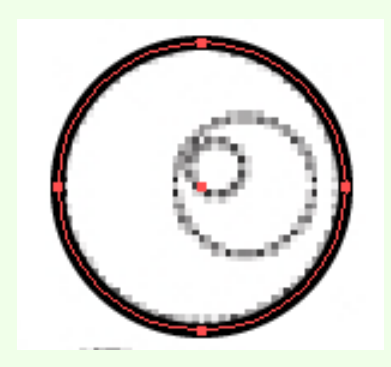

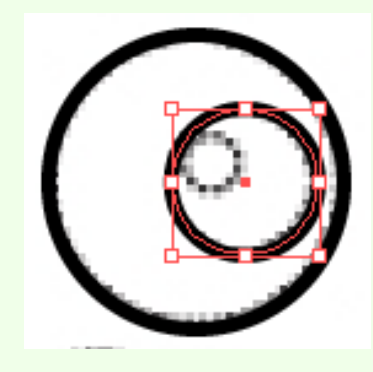

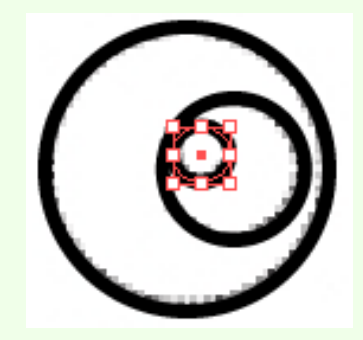

23\*23

12\*12

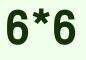

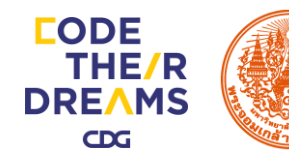

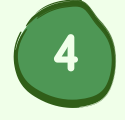

คลิกเลือกที่ Selection Tool (V) เลือกวัตถุรูปวงกลมที่เป็นดวงตาทั้งหมดของตัวละคร ทำการ Copy และจัดเรียงให้ตรงตามเส้นประที่กำหนดไว้

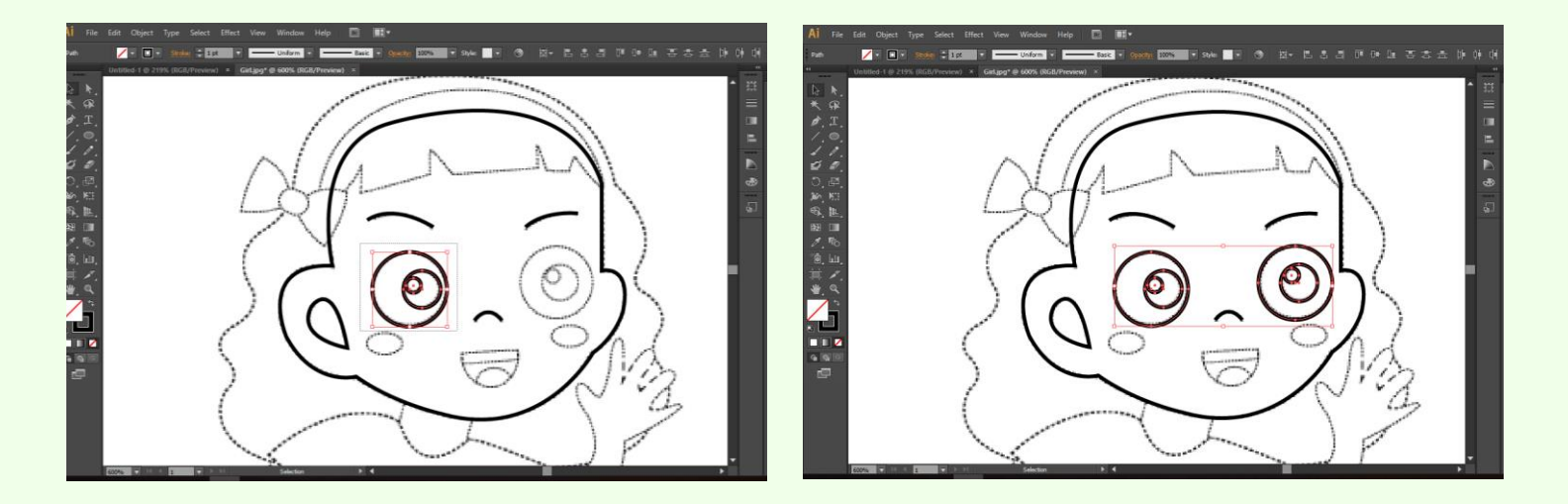

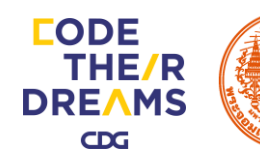

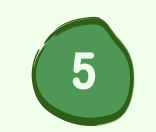

คลิกเลือก Ellipse Tool (L) เพื่อสร้างวงกลม งนาด 16\*16 และเลือก Rectangle Tool (M) เพื่อสร้างรูปสี่เหลี่ยมงนาด 19\*8

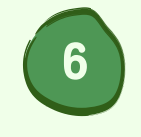

ไปที่ Pathfinder เลือก Minus Front เพื่อตัด วัตถุทั้ง 2 ชิ้นให้ได้ดังภาพ

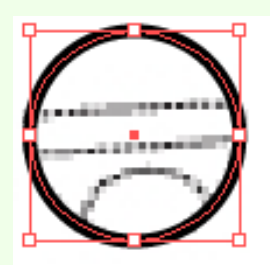

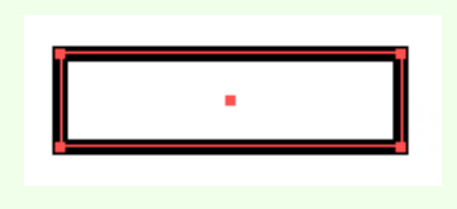

19\*8

16\*16

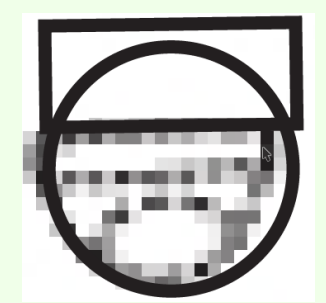

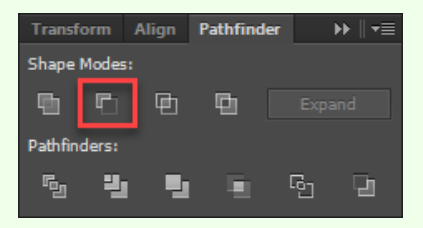

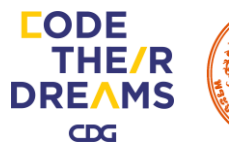

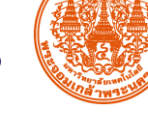

9

ทำการ Copy วัตถุรูปทรงปากของตัวละครจากนั้น สร้างวงกลมขึ้นมา 1 อันขนาด 10\*10 นำมาวาง ซ้อนกันดังภาพและทำการลบวัตถุรูปสี่เหลี่ยมทิ้ง

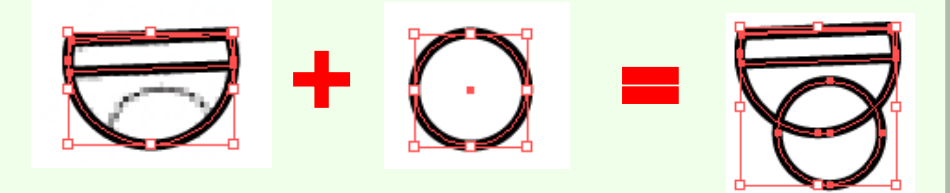

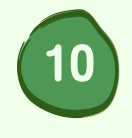

ไปที่ Pathfinder เลือก Intersect เพื่อตัดวัตถุทั้ง 2 ชิ้น และทำการเลื่อนวัตถุมาวางให้สวยงามดัง ภาพ

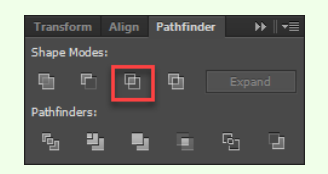

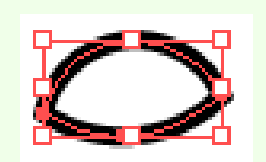

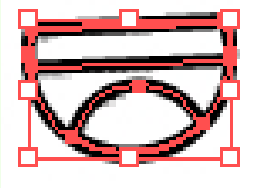

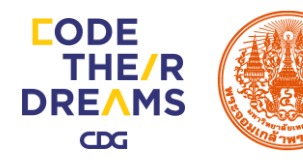

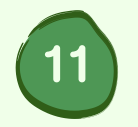

เปลี่ยนชื่อจาก Layer 1 เป็น Face และ Create New Layer ตั้งชื่อว่า Hair

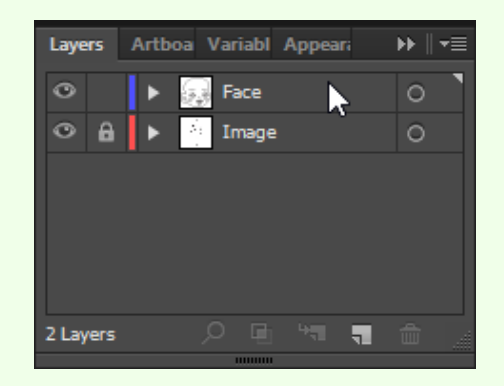

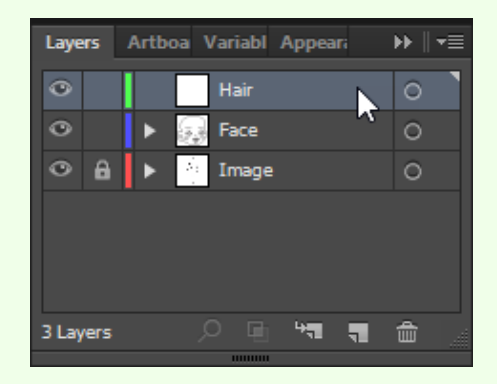

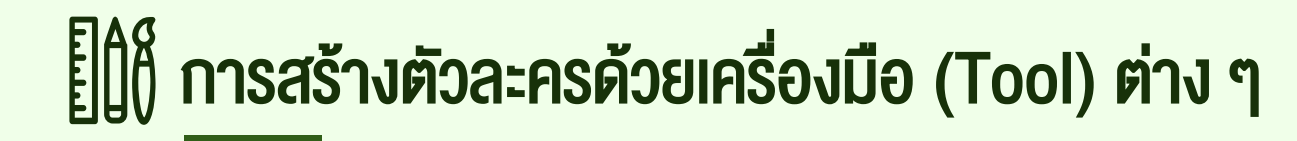

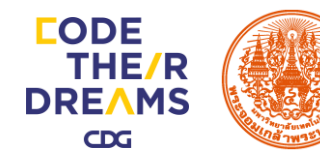

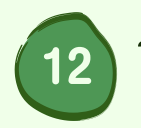

ใช้เครื่องมือ Pen tool ในวาดรูปผมด้านหลังของตัวละครขึ้นมาดังภาพ

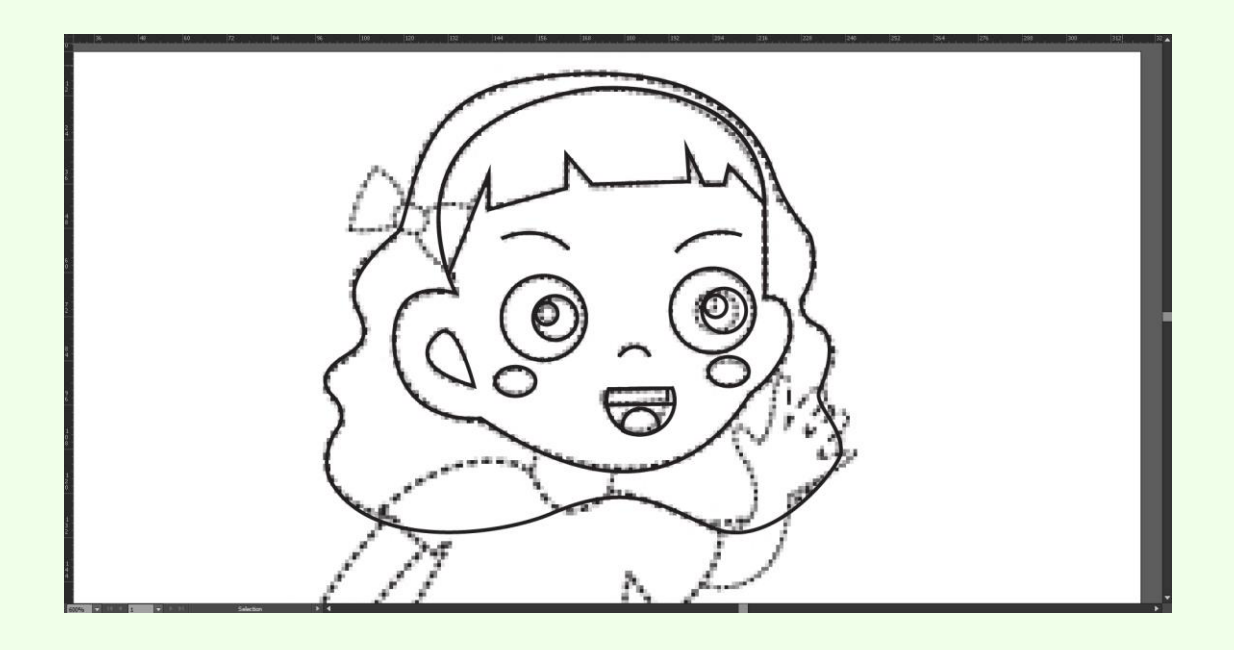

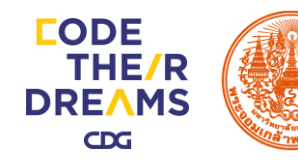

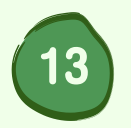

Create New Layer ตั้งชื่อว่า HairBow และใช้เครื่องมือ Pen tool ในวาดรูปโบว์ขึ้นมาดังภาพ

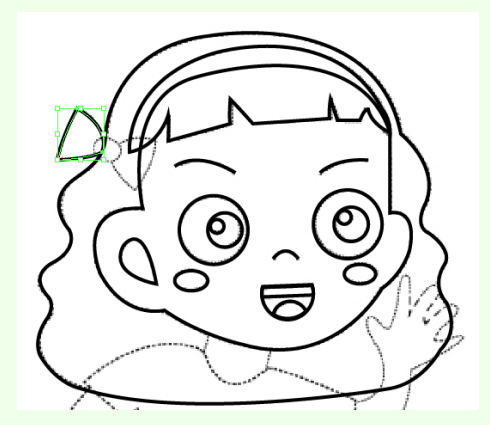

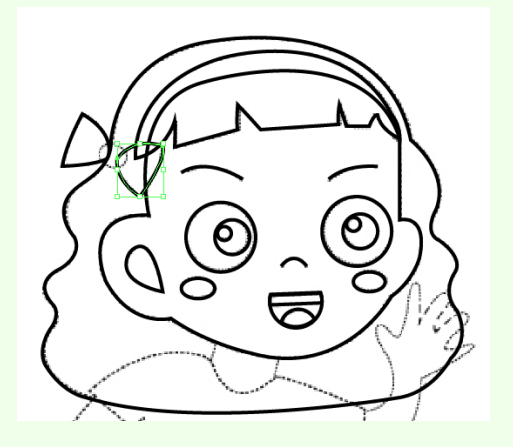

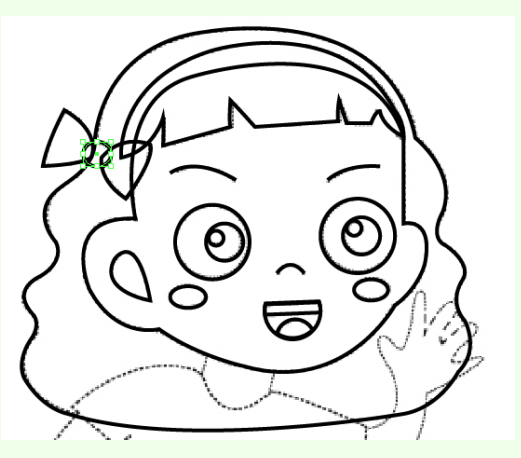

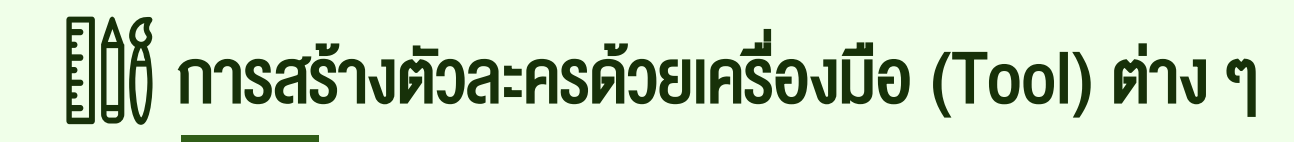

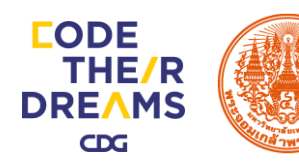

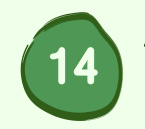

ใช้เครื่องมือ Pen tool ในการวาดรูปทรงต่างๆดังภาพ โดยแยก Layer (คอ, เสื้อ, กระโปรง, แขน, ขา)

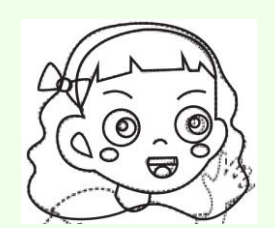

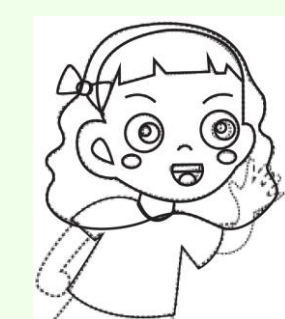

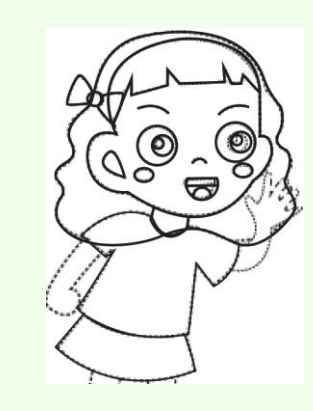

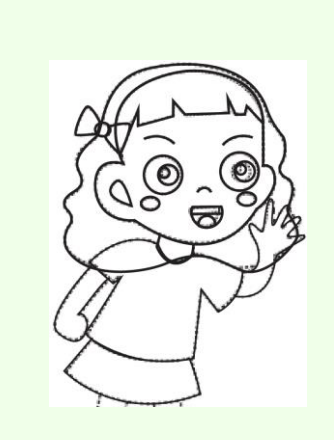

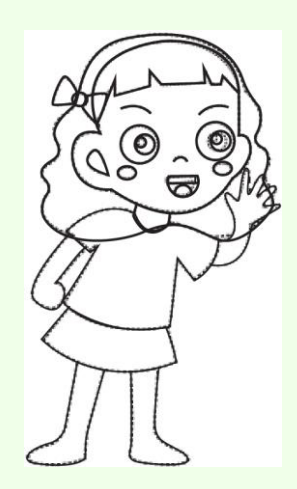

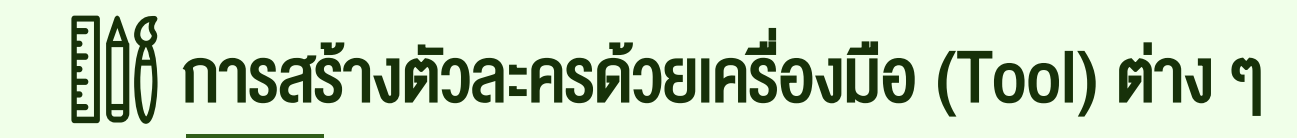

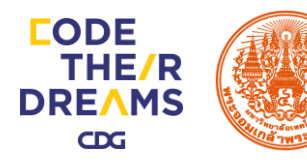

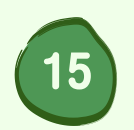

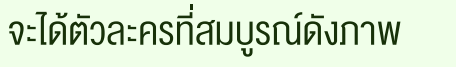

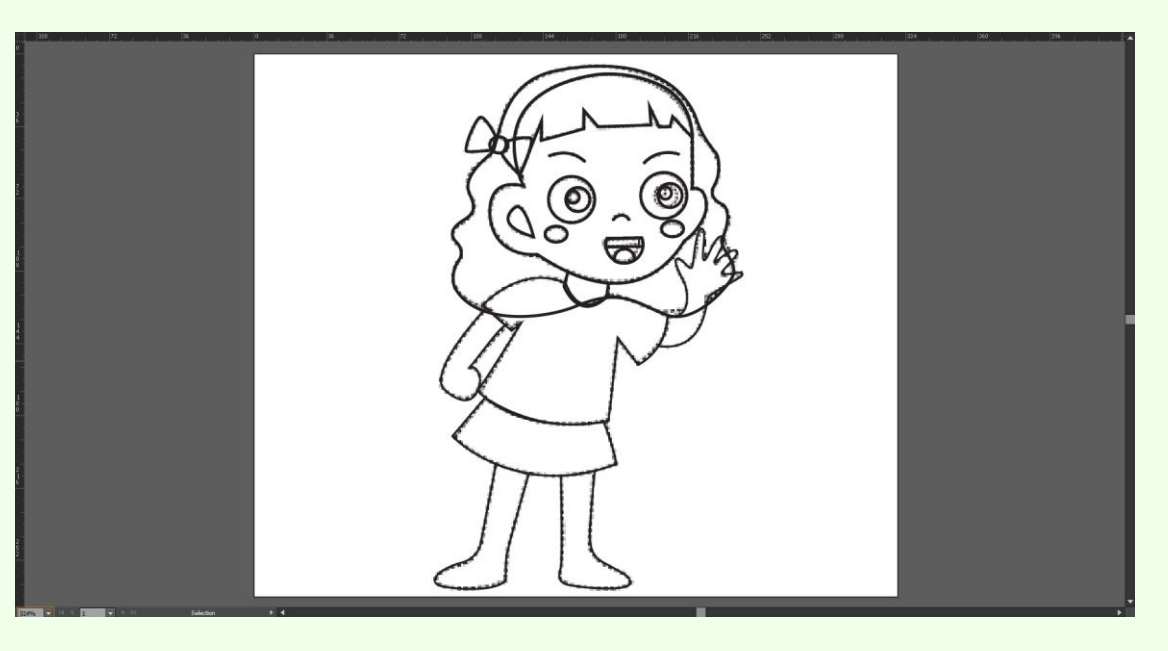

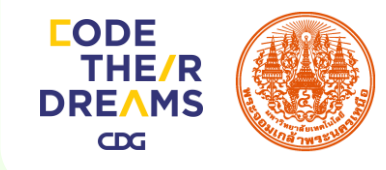

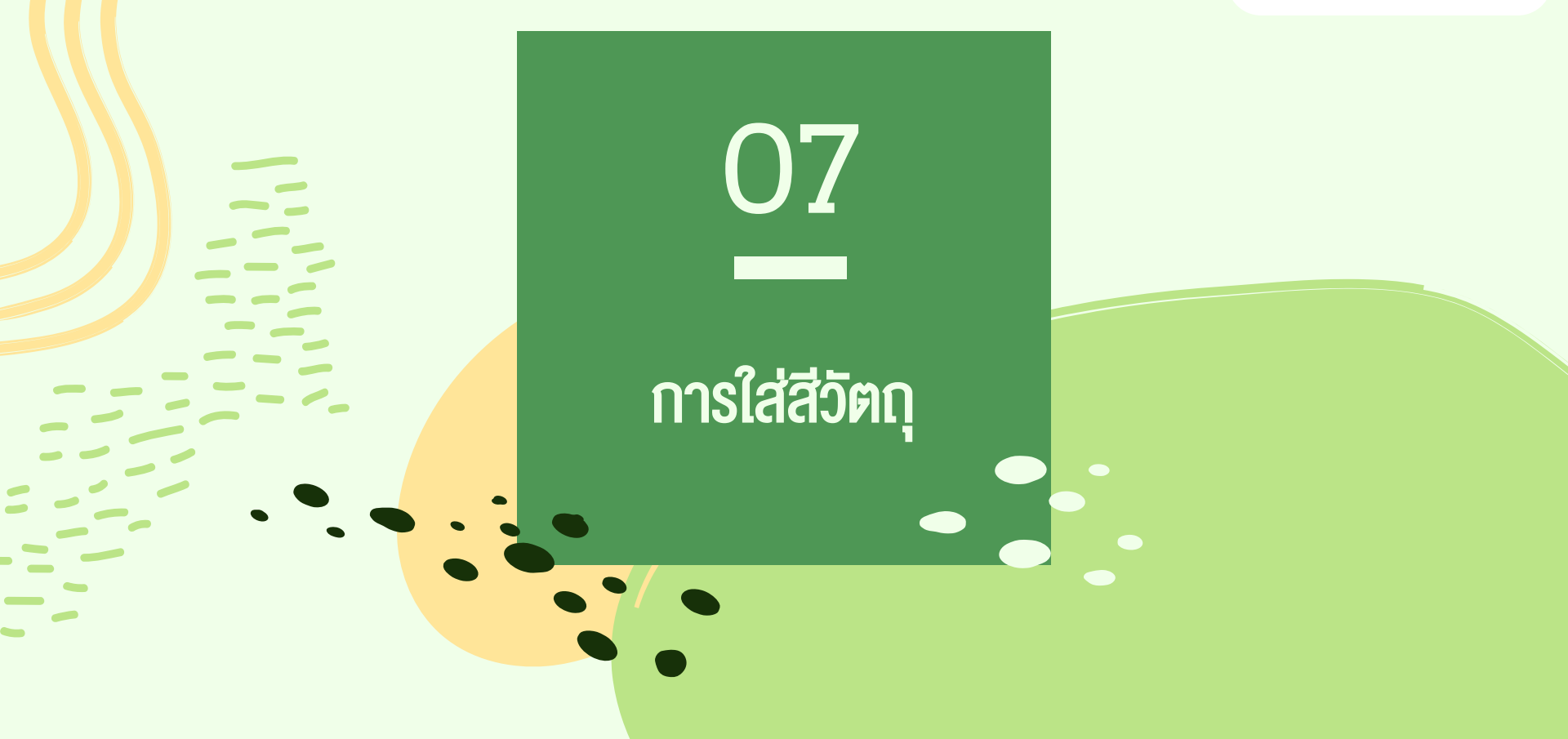

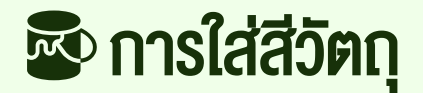

#### การลงสีด้วย Color Picker

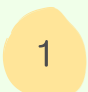

คลิกเลือกวัตถุที่สร้างไว้จากนั้น

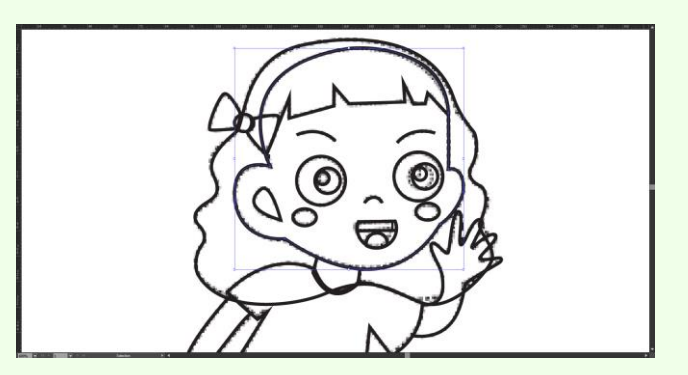

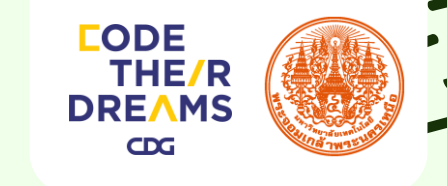

2 ดับเบิ้ลคลิกที่ Color Picker เพื่อเลือกสี จากนั้นกดปุ่ม OK

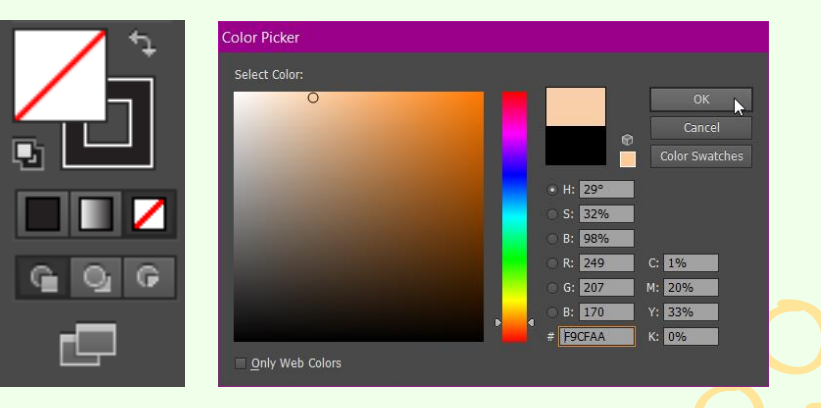

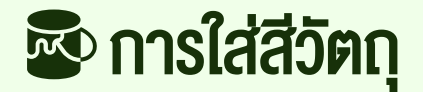

#### การลงสีด้วย Eyedropper Tool

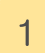

คลิกเลือกวัตถุที่สร้างไว้จากนั้น

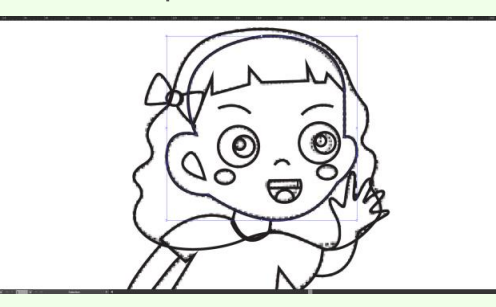

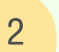

เลือกใช้เครื่องมือ Eyedropper Tool จิ้มที่สีที่ต้องการ

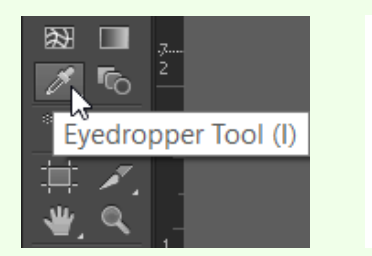

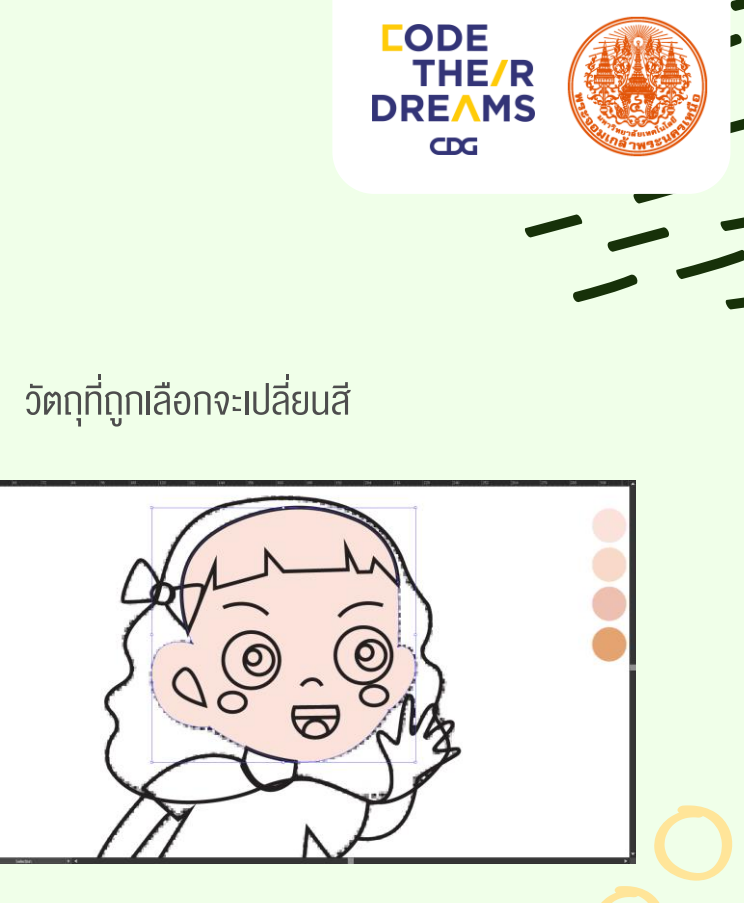

3

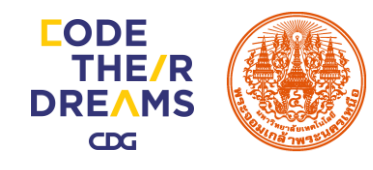

# 08 การใส่ง้อความ

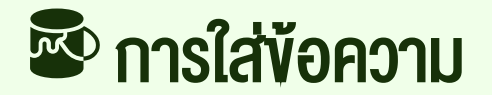

#### การใส่ข้อความด้วย Type Tool

เลือกเครื่องมือ Type Tool (T)

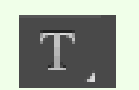

ใส่ข้อความที่ต้องการ

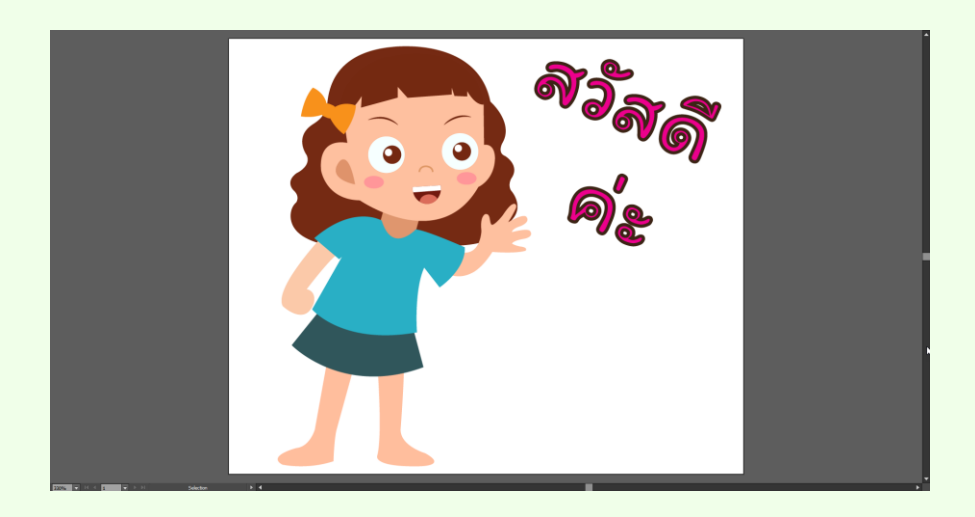

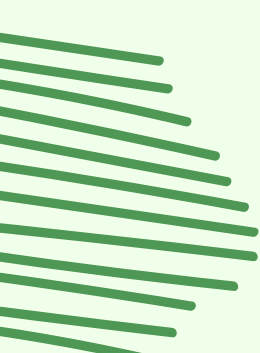

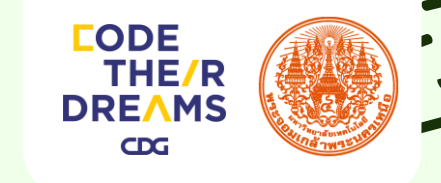

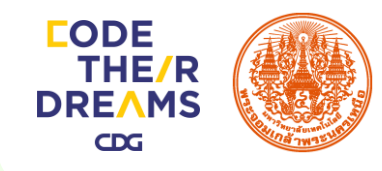

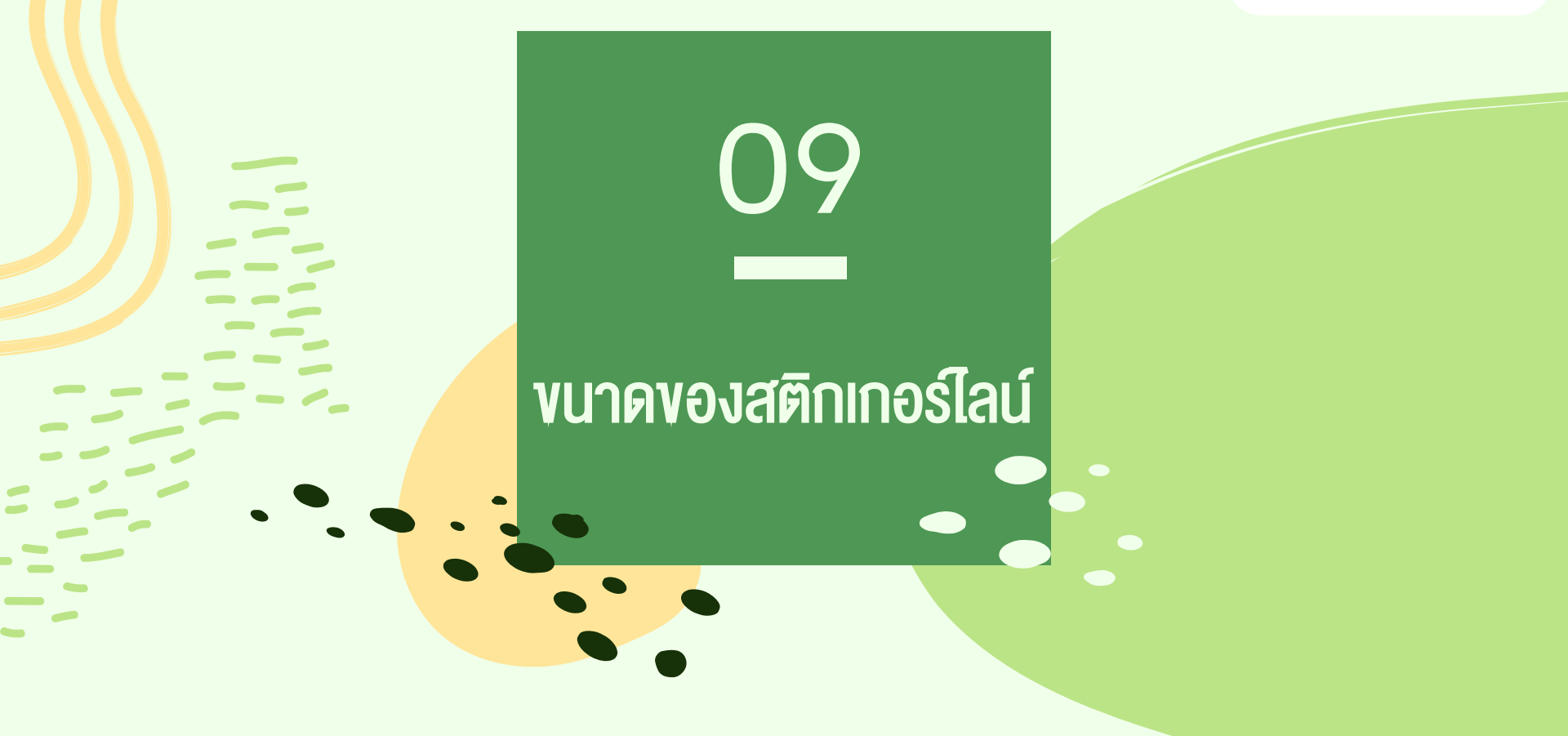

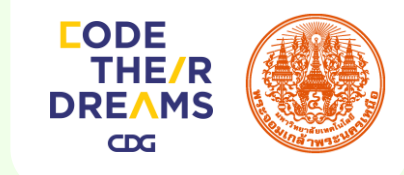

### 💵 งนาดงองสติกเกอร์ไลน์

รูปภาพหลัก

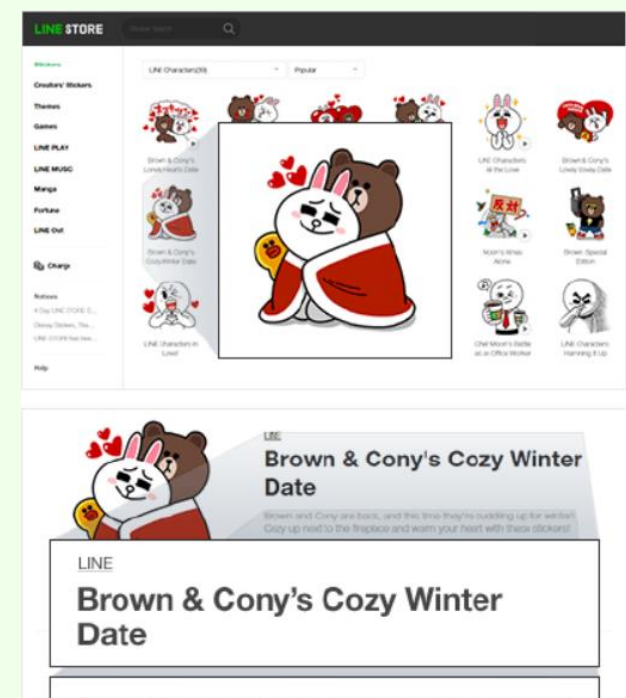

Brown and Cony are back, and this time they're cuddling up for winter? Cozy up next to the fireplace and warm your heart with these stickers! จำนวน 1 รูป

งนาด (Pixel) 240\*240

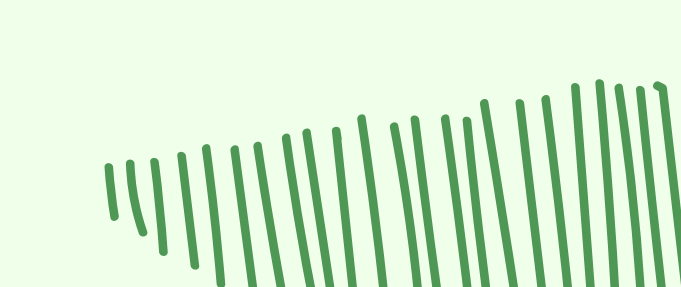

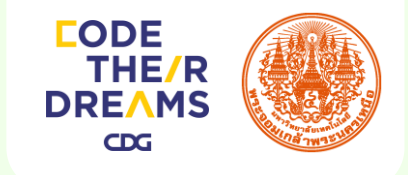

### **พนาดงองสติกเกอร์ไลน์** รูปภาพหลัก

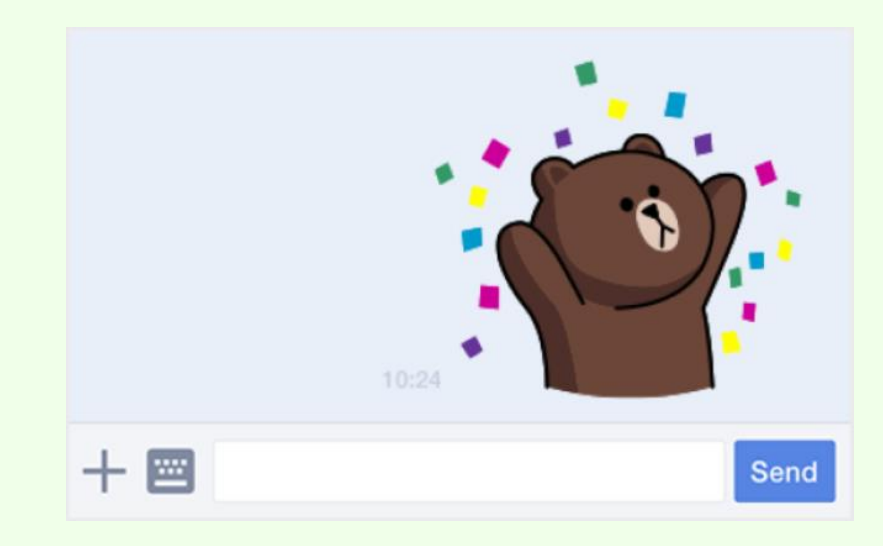

จำนวน 8 รูป, 16 รูป 24 รูป, 32 รูป, 40 รูป

งนาด (Pixel) 320\*270

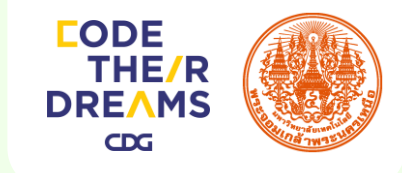

### **พนาดงองสติกเกอร์ไลน์** รูปภาพแท็บห้องแชท

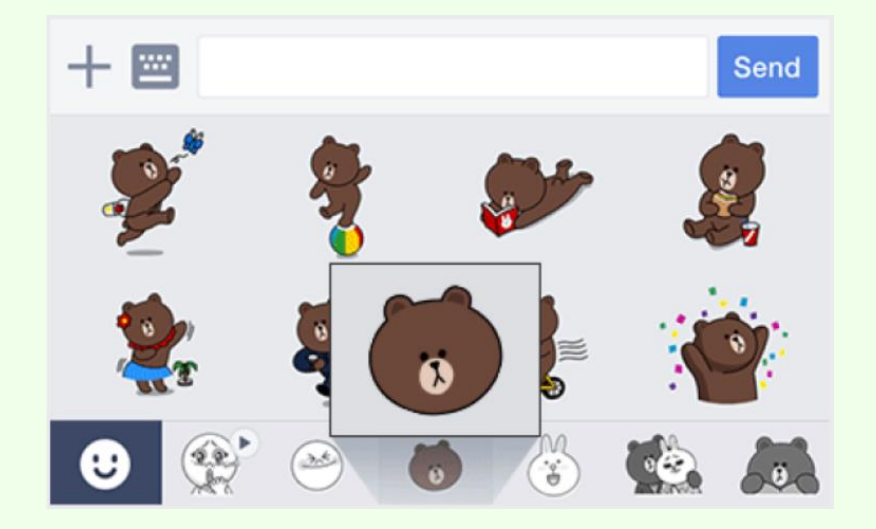

จำนวน 1 รูป

งนาด (Pixel) 96\*74

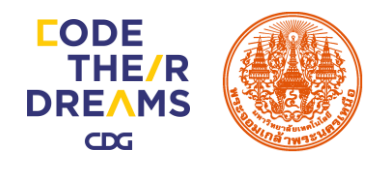

-

# 10 การ Save ไฟล์งาน

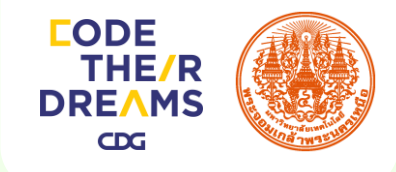

### การ Save ไฟล์งาน

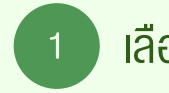

เลือกเมนู File > Save As...

2

| File  Edit  Object  Type  Select  Effect  View  Window    New,  Ctrl+N  Shift+Ctrl+N    New from Template  Shift+Ctrl+N    Open  Ctrl+O    Open Recent Files  >    Browse in Bridge  Alt+Ctrl+O    Close  Ctrl+W    Save As  Shift+Ctrl+S    Save as Template  Shift+Ctrl+S    Save as Template  Save for Web    Save for Web  Alt+Shift+Ctrl+S    Save for Web  Alt+Shift+Ctrl+S    Save for Microsoft Office  Export    Scripts  >    Document Setup  Alt+Shift+Ctrl+P    Document Color Mode  >    File Info  Alt+Shift+Ctrl+P    Document Color Mode  >    File Info  Ctrl+P    Exit  Ctrl+P |          |                           |        |         |          |
|----------------------------------------------------------------------------------------------------|----------|---------------------------|--------|---------|----------|
| New  Ctrl-N    New from Template  Shift+Ctrl+N    Open  Ctrl+O    Open Recent Files  >    Browse in Bridge  Alt+Ctrl+O    Close  Ctrl+W    Save  Ctrl+S    Save As  Shift+Ctrl+S    Save as Copy  Alt+Ctrl+S    Save as Copy  Alt+Ctrl+S    Save as Copy  Alt+Ctrl+S    Save for Web  Alt+Shift+Ctrl+S    Save for Web  Alt+Shift+Ctrl+S    Save for Microsoft Office  Export    Scripts  >    Document Setup  Alt+Shift+Ctrl+P    Document Color Mode  >    File Info  Alt+Shift+Ctrl+I    Print  Ctrl+P    Exit  Ctrl+P                                                                        | File     | Edit Object Type Select   | Effect | View    | Window   |
| New from Template  Shift+Ctrl+N    Open  Ctrl+O    Open Recent Files  >    Browse in Bridge  Alt+Ctrl+O    Close  Ctrl+W    Save  Ctrl+S    Save As  Shift+Ctrl+S    Save a Copy  Alt+Ctrl+S    Save a Copy  Alt+Ctrl+S    Save a Stemplate  Alt+Ctrl+S    Save Selected Slices  Revert    Revert  F12    Place  Save for Microsoft Office    Export  Scripts    Document Setup  Alt+Ctrl+P    Document Setup  Alt+Shift+Ctrl+P    File Info  Alt+Shift+Ctrl+P    File Info  Ctrl+P    Exit  Ctrl+P                                                                                              | o Se     | New                       |        |         | Ctrl+N   |
| Open  Ctrl+O    Open Recent Files  >>    Browse in Bridge  Alt+Ctrl+O    Close  Ctrl+W    Save As  Shift+Ctrl+S    Save a Copy  Alt+Ctrl+S    Save as Template  Alt+Ctrl+S    Save SoleCted Slices  Revert    Revert  F12    Place  Scripts    Soripts  >    Document Setup  Alt+Ctrl+P    Document Color Mode  >    Pile Info  Alt+Shift+Ctrl+1    Print  Ctrl+P    Exit  Ctrl+P                                                                                                    |          | New from Template         |        | Shift   | +Ctrl+N  |
| Open Recent Files  >    Browse in Bridge  Alt+Ctrl+O    Close  Ctrl+W    Save  Ctrl+S    Save As  Shift+Ctrl+S    Save as Template  Shift+Ctrl+S    Save for Web  Alt+Shift+Ctrl+S    Save Selected Slices  Revert    Revert  F12    Place  Save for Microsoft Office    Export  Scripts    Document Setup  Alt+Shift+Ctrl+P    Document Color Mode  >    Pite Info  Alt+Shift+Ctrl+1    Print  Ctrl+P    Exit  Ctrl+P                                                                                                    |          | Open                      |        |         | Ctrl+O   |
| Browse in Bridge  Alt+Ctrl+O    Close  Ctrl+W    Save  Ctrl+S    Save As  Shift+Ctrl+S    Save as Copy  Alt+Ctrl+S    Save as Copy  Alt+Ctrl+S    Save as Copy  Alt+Ctrl+S    Save as Copy  Alt+Ctrl+S    Save as Copy  Alt+Ctrl+S    Save as Verbe  Alt+Shift+Ctrl+S    Save for Web  Alt+Shift+Ctrl+S    Save for Microsoft Office  Export    Scripts  >    Document Setup  Alt+Shift+Ctrl+P    Document Color Mode  >    File Info  Alt+Shift+Ctrl+I    Print  Ctrl+P    Exit  Ctrl+P                                                                                                    | ŝ        | Open Recent Files         |        |         | >        |
| Close  Ctrl+W    Save As  Ctrl+S    Save As  Shift+Ctrl+S    Save a Copy  Alt+Ctrl+S    Save as Template  Alt+Ctrl+S    Save as Template  Alt+Shift+Ctrl+S    Save Selected Slices  Revert    Place  F12    Place  Save for Microsoft Office    Export  Scripts    Document Setup  Alt+Ctrl+P    Document Setup  Alt+Shift+Ctrl+P    File Info  Alt+Shift+Ctrl+I    Print  Ctrl+P    Exit  Ctrl+P                                                                                                    | <u>`</u> | Browse in Bridge          |        | Alt     | +Ctrl+O  |
| Save  Ctrl+S    Save As  Shift+Ctrl+S    Save a Copy  Alt+Ctrl+S    Save as Template  Alt+Shift+Ctrl+S    Save for Web  Alt+Shift+Ctrl+S    Save solected Slices  F12    Place  Save for Microsoft Office    Save for Microsoft Office  Export    Source for Microsoft Office  Save for Microsoft Office    Export  Source for Microsoft Office    Document Setup  Alt+Ctrl+P    Document Color Mode  >    File Info  Alt+Shift+Ctrl+1    Print  Ctrl+P    Exit  Ctrl+P                                                                                                    |          | Close                     |        |         | Ctrl+W   |
| Save As  Shift+Ctrl+S    Save a Copy  Alt+Ctrl+S    Save as Template  Alt+Ctrl+S    Save for Web  Alt+Shift+Ctrl+S    Save Selected Slices  Revert    Revert  F12    Place  Save for Microsoft Office    Export  Scripts    Document Setup  Alt+Ctrl+P    Document Color Mode  >    File Info  Alt+Shift+Ctrl+1    Print  Ctrl+P    Exit  Ctrl+P                                                                                                    | /        | Save                      |        |         | Ctrl+S   |
| Save a Copy Alt+Ctrl+S<br>Save as Template<br>Save for Web Alt+Shift+Ctrl+S<br>Save Selected Slices Revert F12<br>Place<br>Save for Microsoft Office<br>Export<br>Scripts ><br>Document Setup Alt+Ctrl+P<br>Document Color Mode ><br>File Info Alt+Shift+Ctrl+I<br>Print Ctrl+P<br>Exit Ctrl+P                                                                                                    | 7        | Save As                   |        | Shift   | t+Ctrl+S |
| Save as Template<br>Save for Web Alt+Shift+Ctrl+S<br>Save Selected Slices<br>Revert F12<br>Place<br>Save for Microsoft Office<br>Export<br>Scripts ><br>Document Setup Alt+Ctrl+P<br>Document Setup Alt+Ctrl+P<br>File Info Alt+Shift+Ctrl+1<br>Print Ctrl+P<br>Exit Ctrl+P                                                                                                    |          | Save a Copy               | 10     | Alt     | t+Ctrl+S |
| Save for Web Alt+Shift+Ctrl+S<br>Save Selected Slices<br>Revert F12<br>Place<br>Save for Microsoft Office<br>Export<br>Document Setup Alt+Ctrl+P<br>Document Color Mode ><br>File Info Alt+Shift+Ctrl+1<br>Print Ctrl+P<br>Exit Ctrl+P                                                                                                    |          | Save as Template          |        |         |          |
| Save Selected Slices<br>Revert F12<br>Place<br>Save for Microsoft Office<br>Export<br>Scripts ><br>Document Setup<br>Plie Info<br>Alt+Ctrl+P<br>Document Color Mode ><br>File Info<br>Print<br>Ctrl+P<br>Exit<br>Ctrl+P                                                                                                    |          | Save for Web              | A      | t+Shift | t+Ctrl+S |
| Revert  F12    Place  Save for Microsoft Office    Export  Scripts    Document Setup  Alt+Ctrl+P    Document Color Mode  >    File Info  Alt+Shift+Ctrl+P    Print  Ctrl+P    Exit  Ctrl+Q                                                                                                    | с.<br>1  | Save Selected Slices      |        |         |          |
| Place    Save for Microsoft Office    Export    Scripts    Document Setup    Alt+Ctrl+P    Document Color Mode    File Info    Alt+Shift+Ctrl+I    Print    Ctrl+P    Exit                                                                                                    |          | Revert                    |        |         | F12      |
| Save for Microsoft Office<br>Export<br>Scripts ><br>Document Setup Alt+Ctrl+P<br>Document Color Mode ><br>File Info Alt+Shift+Ctrl+1<br>Print Ctrl+P<br>Exit Ctrl+P                                                                                                    | 1        | Place                     |        |         |          |
| Export    Scripts    Document Setup    Alt+Ctrl+P    Document Color Mode    File Info    Alt+Shift+Ctrl+1    Print    Ctrl+P    Exit                                                                                                    | 1        | Save for Microsoft Office |        |         |          |
| Scripts  >    Document Setup  Alt+Ctrl+P    Document Color Mode  >    File Info  Alt+Shift+Ctrl+I    Print  Ctrl+P    Exit  Ctrl+P                                                                                                    |          | Export                    |        |         |          |
| Document Setup      Alt+Ctrl+P        Document Color Mode      >        File Info      Alt+Shift+Ctrl+I        Print      Ctrl+P        Exit      Ctrl+P                                                                                                    | -        | Scripts                   |        |         | >        |
| Document Color Mode      >        File Info      Alt+Shift+Ctrl+1        Print      Ctrl+P        Exit      Ctrl+Q                                                                                                    |          | Document Setup            |        | Alt     | t+Ctrl+P |
| File Info      Alt+Shift+Ctrl+I        Print      Ctrl+P        Exit      Ctrl+Q                                                                                                    |          | Document Color Mode       |        |         | >        |
| Print Ctrl+P<br>Exit Ctrl+Q                                                                                                    | C        | File Info                 | A      | lt+Shif | t+Ctrl+I |
| Exit Ctrl+Q                                                                                                    | -        | Print                     |        |         | Ctrl+P   |
|                                                                                                    |          | Exit                      |        |         | Ctrl+Q   |

| A Save As                                       |                             |              |             |                                     | ×                        |
|-------------------------------------------------|-----------------------------|--------------|-------------|-------------------------------------|--------------------------|
| Save in:                                        | AI                          |              |             | ✓ 🌀 🌶 📂 🗔 🗸                         |                          |
| Quick access<br>Desktop<br>Libraries<br>This PC | Name                        | ^            |             | Date modified<br>10/8/2019 10:55 PM | Type<br>Adobe Illustrato |
|                                                 | <                           |              |             |                                     | >                        |
|                                                 | File name:<br>Save as type: | Character.ai | ator (*.Al) | ~                                   | Save<br>Cancel           |
|                                                 | Use Artboards               | () All       | O Range: 1  |                                     |                          |

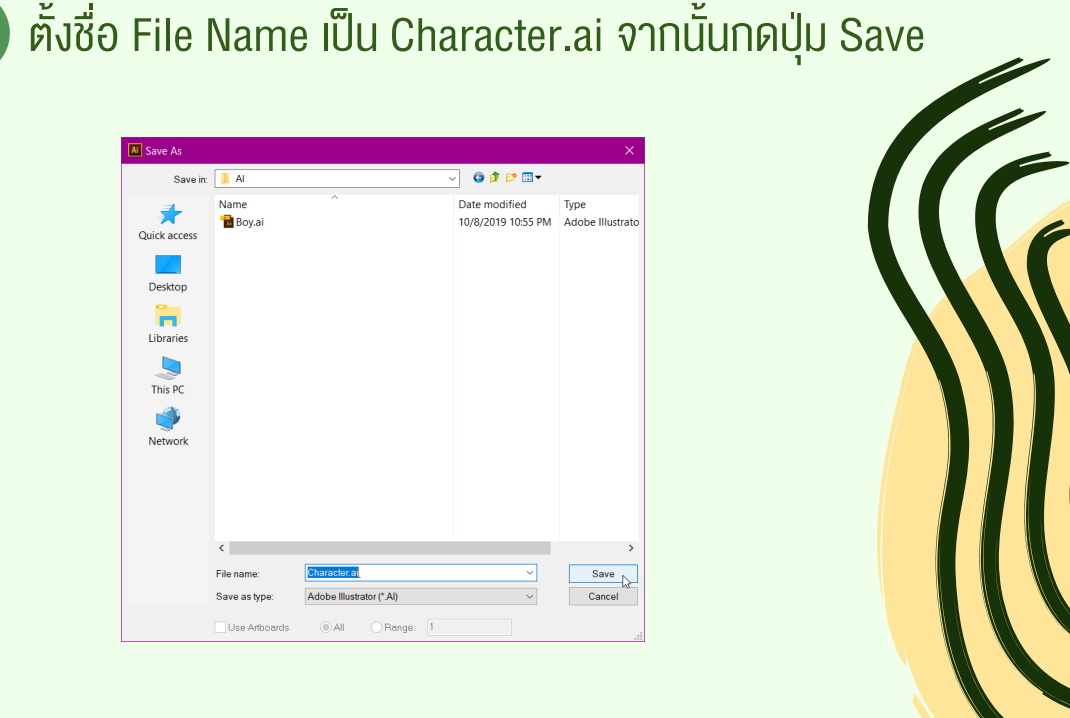

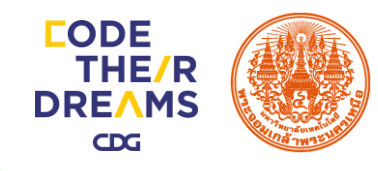

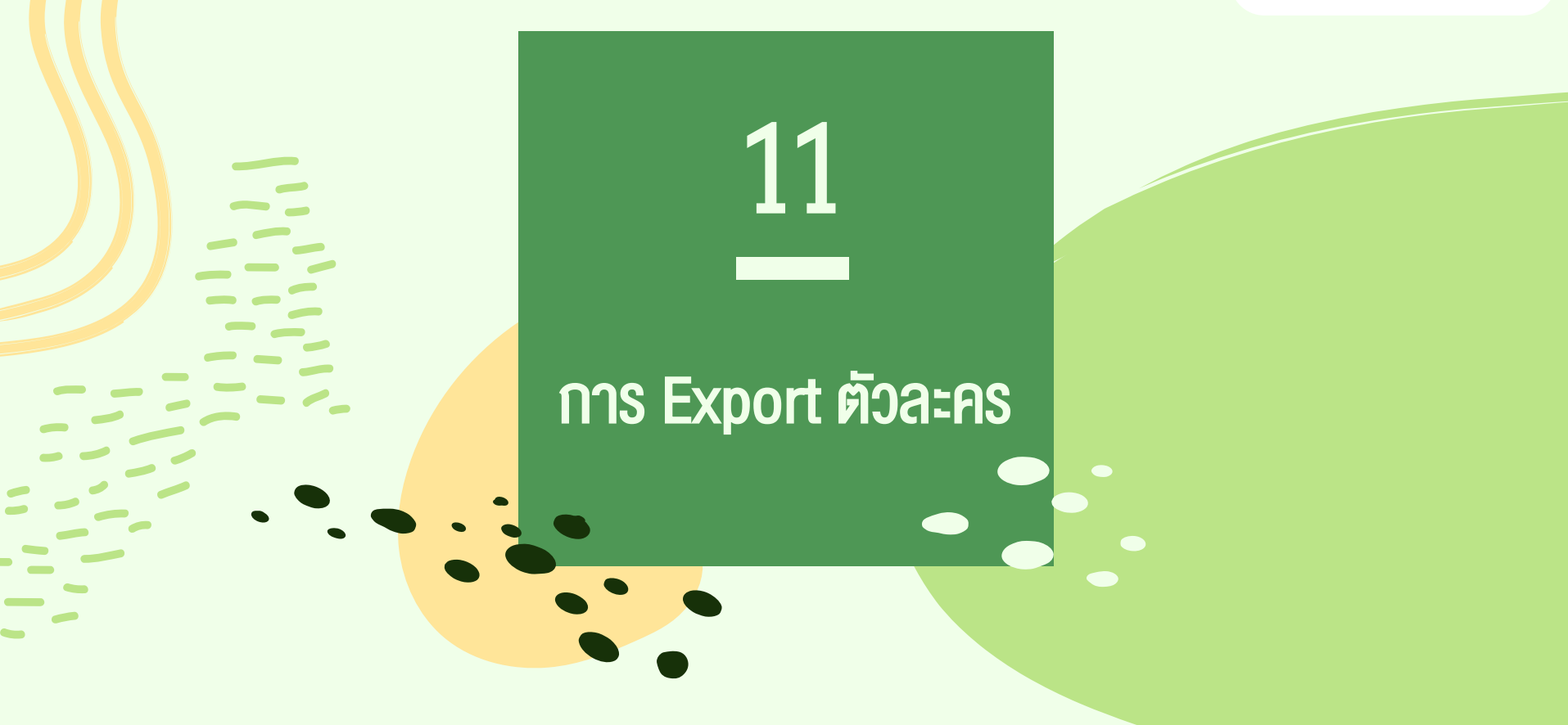

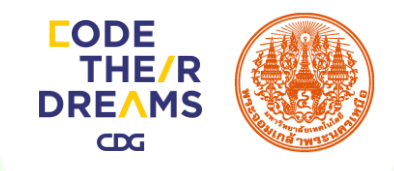

### การ Export ตัวละคร

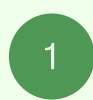

เลือกเมนู File > Export...

| File Edit Object Type Select | Effect View Window                                                                                                    |  |  |  |  |
|------------------------------|----------------------------------------------------------------------------------------------------|--|--|--|--|
| New                          | Ctrl+N                                                                                                    |  |  |  |  |
| New from Template            | Shift+Ctrl+N                                                                                                    |  |  |  |  |
| Open                         | Ctrl+O                                                                                                    |  |  |  |  |
| Open Recent Files            | >                                                                                                    |  |  |  |  |
| Browse in Bridge             | Alt+Ctrl+O                                                                                                    |  |  |  |  |
| Close                        | Ctrl+W                                                                                                    |  |  |  |  |
| Save                         | Ctrl+S                                                                                                    |  |  |  |  |
| Save As                      | Shift+Ctrl+S                                                                                                    |  |  |  |  |
| Save a Copy                  | Alt+Ctrl+S                                                                                                    |  |  |  |  |
| Save as Template             |                                                                                                    |  |  |  |  |
| Save for Web                 | Alt+Shift+Ctrl+S                                                                                                    |  |  |  |  |
| Save Selected Slices         |                                                                                                    |  |  |  |  |
| Revert                       | F12                                                                                                    |  |  |  |  |
| Place                        |                                                                                                    |  |  |  |  |
| Save for Microsoft Office    |                                                                                                    |  |  |  |  |
| Export                       | G                                                                                                    |  |  |  |  |
| Scripts                      | >                                                                                                    |  |  |  |  |
| Document Setup               | Alt+Ctrl+P                                                                                                    |  |  |  |  |
| Document Color Mode          | >                                                                                                    |  |  |  |  |
| File Info                    | Alt+Shift+Ctrl+I                                                                                                    |  |  |  |  |
| Print                        | Ctrl+P                                                                                                    |  |  |  |  |
| Exit                         | Ctrl+Q                                                                                                    |  |  |  |  |
|                              | File      Edit      Object      Type      Select        New      New from Template      Open      Open      Open        Open Recent Files      Browse in Bridge      E      E      Save      Save      Save as a vertain a save as a template      Save Selected Slices      Revert      Place      Save for Meb      Save for Meb      Save Selected Slices      Export      E      E< |  |  |  |  |

#### 2 ตั้งชื่อ File Name เป็น Girl01 เลือกนามสกุลเป็น .png จากนั้นกดปุ่ม Save

| Ai Export                                       |               |                                                                                                    |         | ×      |
|-------------------------------------------------|---------------|----------------------------------------------------------------------------------------------------|---------|--------|
| Save in:                                        | 📕 Image       | ~                                                                                                    | G 🤌 📂 🛄 | •      |
| Quick access<br>Desktop<br>Libraries<br>This PC | newALpng      | newOption.png                                                                                                    |         |        |
|                                                 | File name:    | Girl01 png                                                                                                    | ~       | Save 👃 |
|                                                 | Save as type: | PNG (*.PNG)                                                                                                    | ~       | Cancel |
|                                                 | Use Artboards | AutoCAD Drawing (*.DWG)<br>AutoCAD Interchange File (*.DXF)<br>BMP (*.BMP)                                                                                                    |         |        |
|                                                 |               | Enhanced Metahle (*.EMF)<br>Flash (*.SWF)<br>JPEG (*.JPG)<br>Macintosh PICT (*.PCT)<br>Photoshop (*.PSD)<br>PNG (*.PKG)<br>Targa (*.TGA)<br>Text Format (*.TXT)<br>TIFF (*.TIF)<br>Windows Metafile (*.WMF) |         |        |

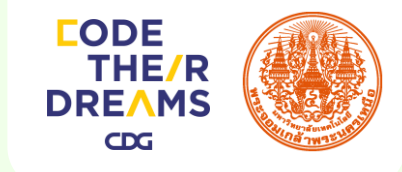

### การ Export ตัวละคร

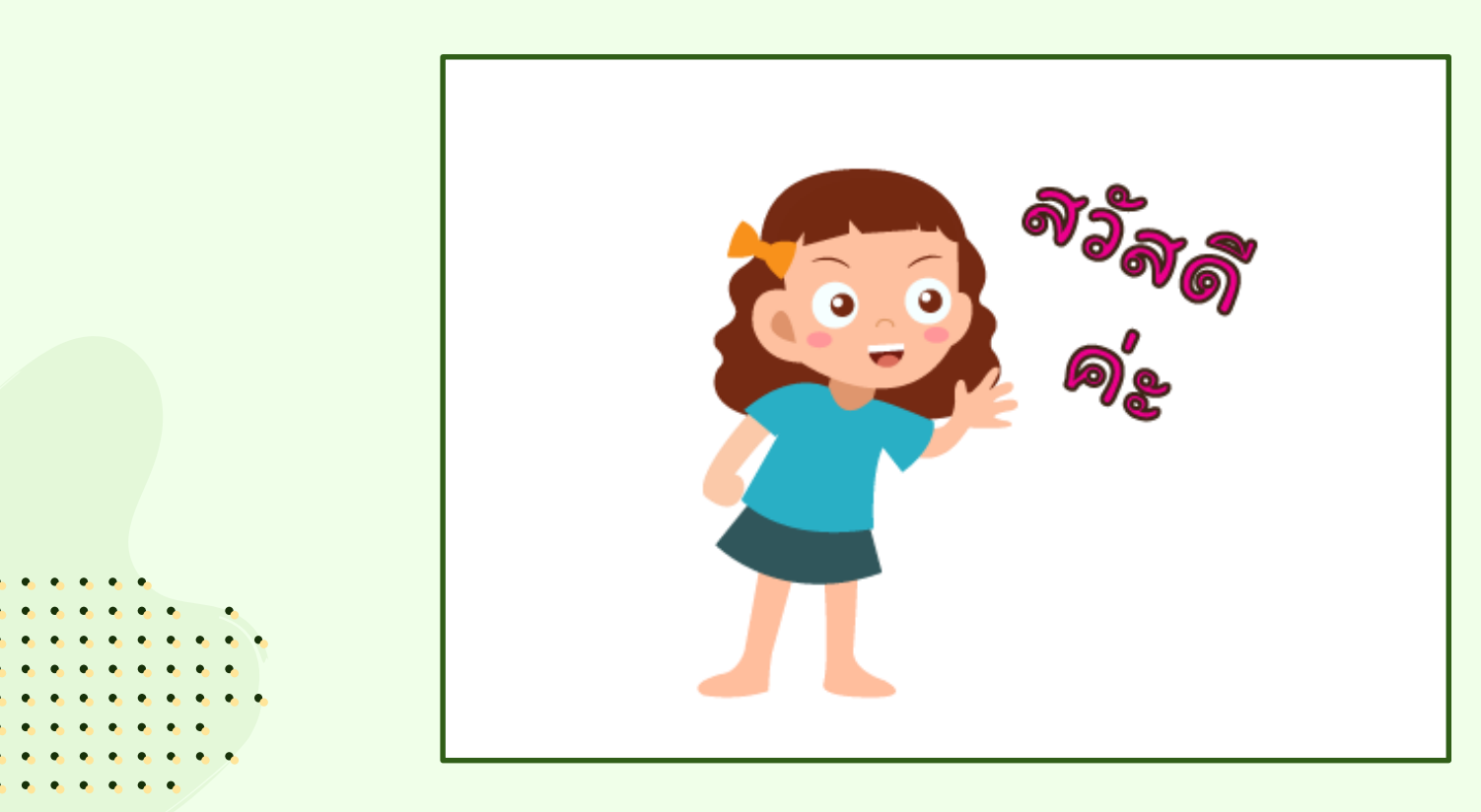

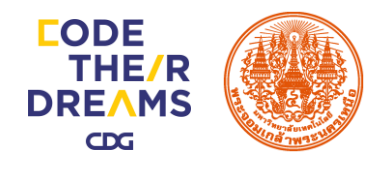

# 12 TUSIINSU APNG Anime Maker

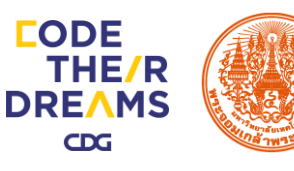

### **IUSIINSU APNG Anime Maker**

APNG Anime Maker คือ โปรแกรมที่จะสร้างไฟล์ภาพเคลื่อนไหว PNG ใส่ตัวเลขในกล่อง คลิก "มิลลิวินาที" หรือ "เฟรมต่อวินาที" เพื่อตั้งหน่วงเวลาสำหรับ เฟรมที่เลือก สามารถตั้งค่าทั้งหมดนำไปใช้กับทุกเฟรม Offset เป็น X และ Y ตำแหน่งที่จะ ทำให้ภาพที่เลือกเพิ่ม X และ Y

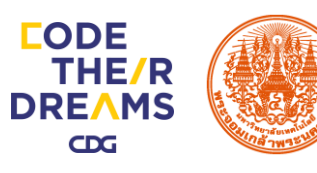

### **IUSIINSU APNG Anime Maker**

 $\bigcirc$ 

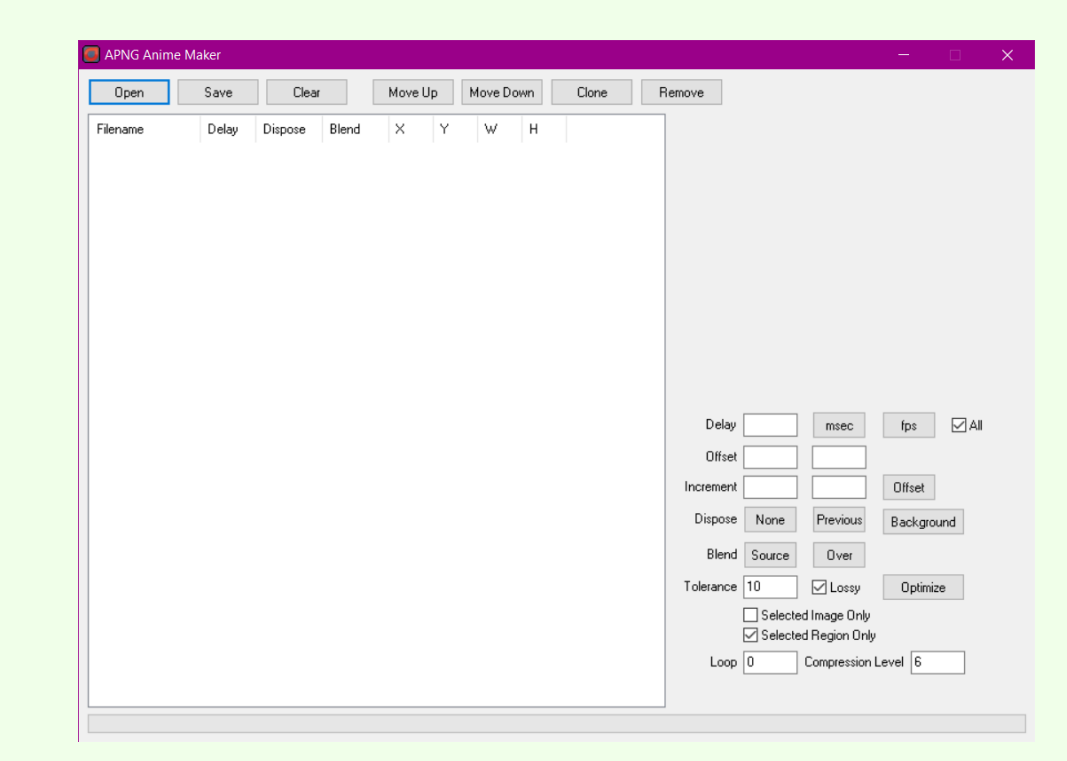

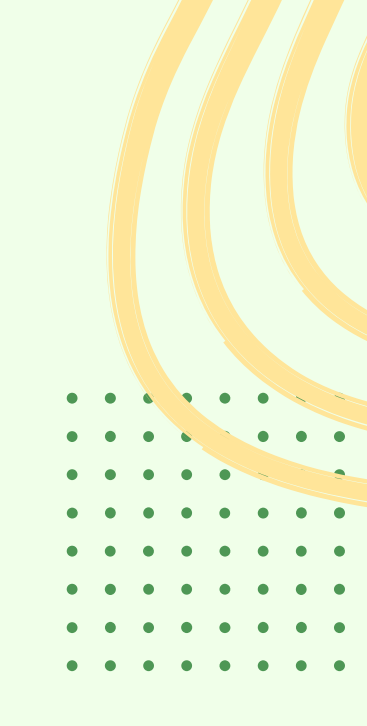

หน้าตาโปรแกรม

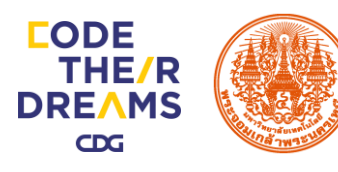

### **IUSIINSU APNG Anime Maker**

3

 $\bigcirc$ 

คลิก Save สร้างโฟลเดอร์เพื่อเก็บไฟล์ภาพเคลื่อนไหว ตั้งชื่อไฟล์และกด Save

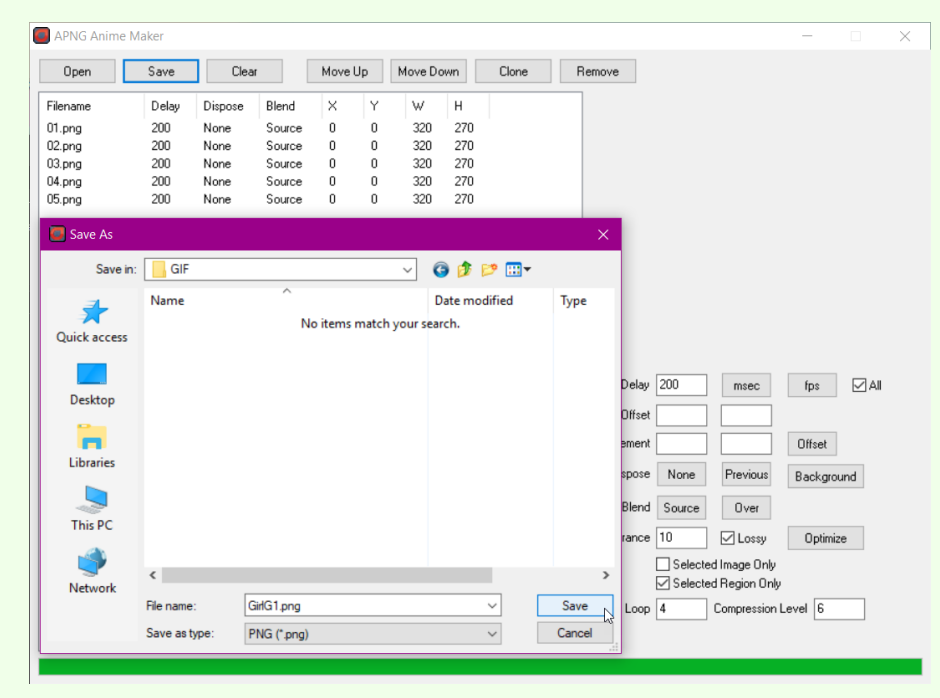

| • | • | • | • | • | • |   |   |
|---|---|---|---|---|---|---|---|
| • | • | • | • |   | • | ٠ | • |
| • | • | • | • | • |   |   |   |
| • | • | • | • | • | • | • | • |
| • | • | • | • | • | • | • | ٠ |
| • | • | • | • | • | • | • | ٠ |
| • | • | • | • | ٠ | • | ٠ | ٠ |
| • | • | • | • | • | • | • | ٠ |